# BAB III PERANCANGAN SISTEM

## 3.1 Arsitektur Sistem

Secara umum, sistem ini terbagi menjadi dua sistem, yaitu perangkat lunak (*software*) dan perangkat keras (*hardware*).

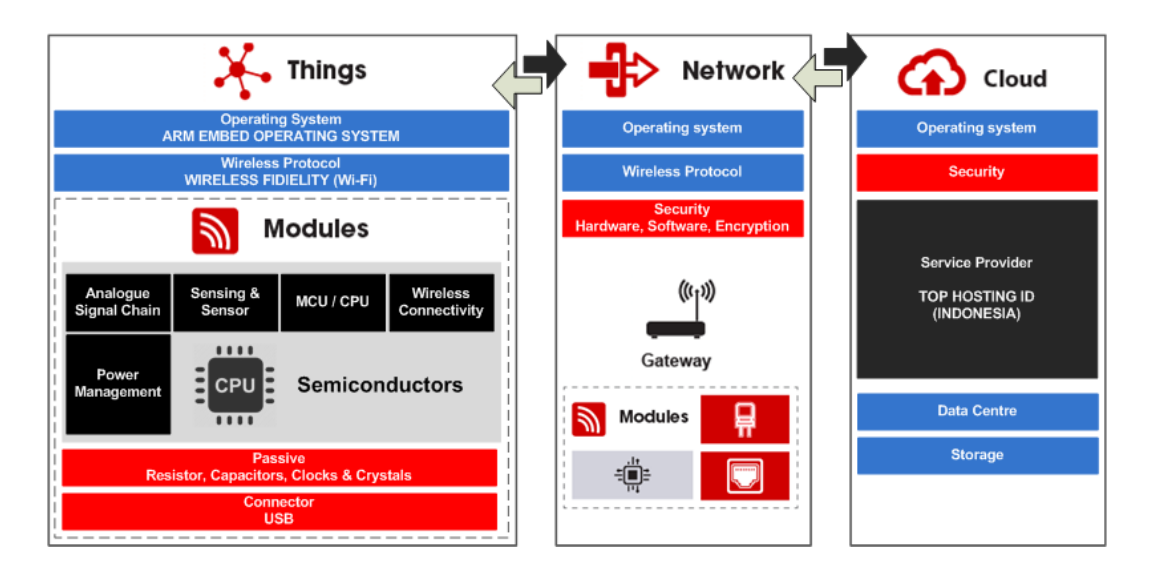

Gambar III-1 Arsitektur Sistem

Berikut ini arsitektural sistem digambarkan dalam diagram blok sistem terdiri dari tiga level :

## 3.1.1 Diagram Blok Level 1

Pada diagram blok level 1, akan menampilkan model diagram sistem secara umum, menjelaskan hubungan antar sub-sistem sistem bsmart. Terdapat tiga elemen sistem, yaitu perangkat bsmart (*device*) yang berfungsi untuk mendeteksi posisi, kecepatan, dan pergerakkan bus, *cloud* server berfungsi sebagai pemroses dan penyimpanan data, serta *mobile application*, berfungsi sebagai *user interface* untuk mengakses informasi dan reservasi tiket bus *online*. Berikut ini gambar model diagram blok sistem bsmart level 1 :

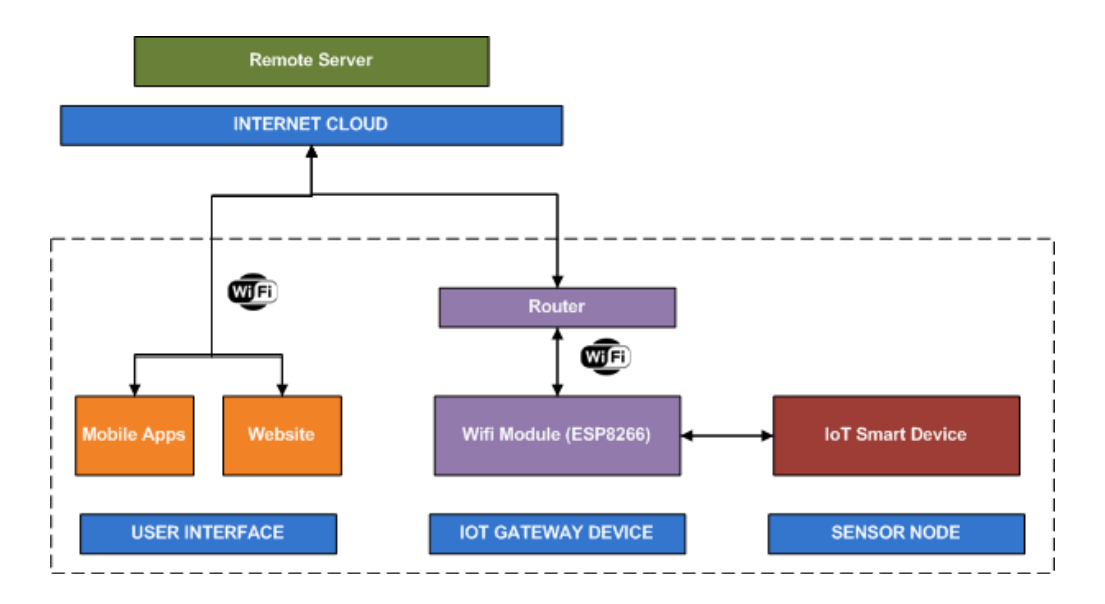

Gambar III-2 Diagram Blok Level 1

Setiap elemen tersebut dijelaskan dalam tabel keterangan dibawah ini :

| No | Nama Elemen    | Keterangan                                         |  |
|----|----------------|----------------------------------------------------|--|
| 1. | User Interface | Sistem Bsmart memiliki user interface berupa       |  |
|    |                | halaman website yang digunakan sebagai pusat       |  |
|    |                | informasi dan penyimpanan data, serta aplikasi     |  |
|    |                | mobile.                                            |  |
| 2. | IoT Gateway    | Berfungsi sebagai sub sistem yang memiliki akses   |  |
|    |                | internet untuk melakukan pengiriman data ke server |  |
|    |                | (wirelees network).                                |  |
| 3. | Sensor Node    | Sensor berfungsi untuk mengubah besaran fisik      |  |
|    |                | menjadi elektrik.                                  |  |

Tabel III-1 Keterangan Diagram Blok Level 1

## 3.1.2 Diagram Blok Level 2

Diagram blok sistem level 2, menguraikan kembali lebih detail model diagram blok sistem level 1. Pada level ini, elemen *device* diuraikan menjadi

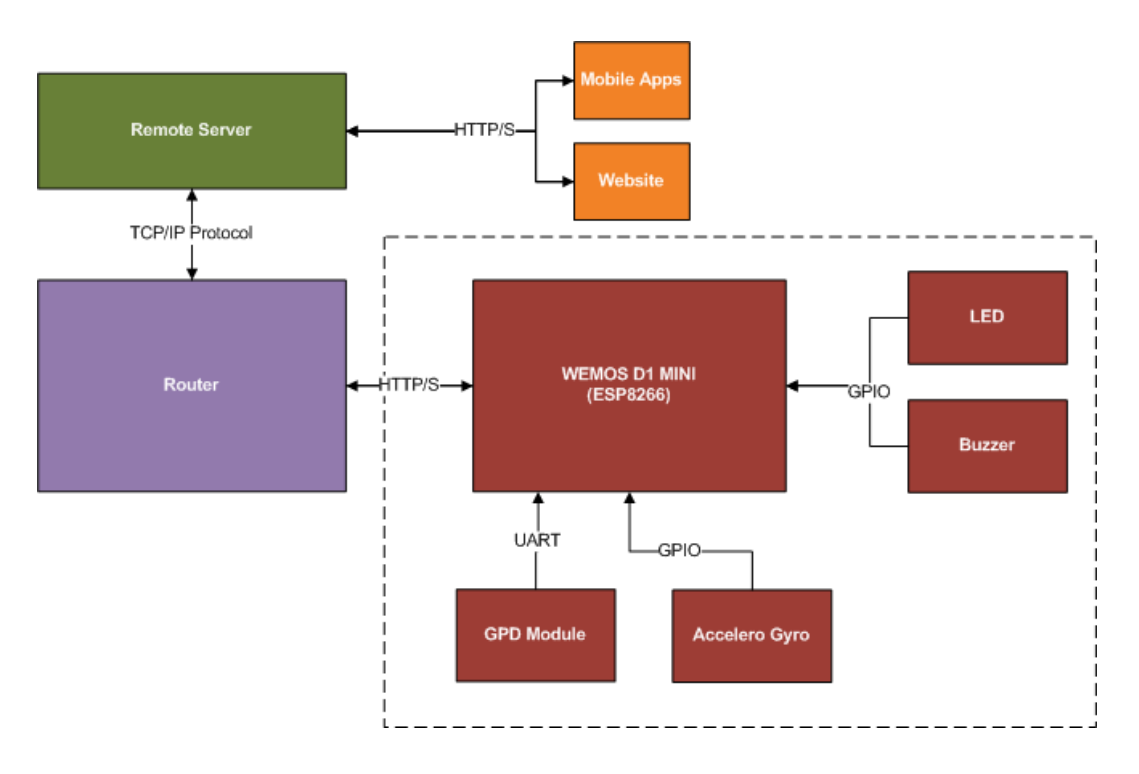

beberapa komponen penyusunnya, seperti sensor-sensor dan modul. Digambarkan keterkaitan, dan bagaimana masing-masing komponen dapat saling terhubung.

Gambar III-3 Diagram Blok Level 2

Berikut ini keterangan dari Gambar III-3 diatas :

| No | Nama Elemen   | Keterangan                                         |  |  |
|----|---------------|----------------------------------------------------|--|--|
| 1. | GPS Module    | Modul elektronika yang memiliki fungsi utama untuk |  |  |
|    |               | mendeteksi posisi dan kecepatan laju bus.          |  |  |
| 2. | Accelero Gyro | Modul elektronika yang memiliki fungsi untuk       |  |  |
|    |               | mendeteksi pergerakan dan akselerasi bus.          |  |  |
| 3. | LED           | Lampu light emitted diode (LED) yang berfungsi     |  |  |
|    |               | sebagai indikator on/off perangkat.                |  |  |
| 4. | Buzzer        | Indikator suara untuk mendeteksi apakah pergerakan |  |  |
|    |               | bus normal atau berpotensi terjadi kecelakaan.     |  |  |
| 5. | Wemos D1 Mini | Mikrokontrolller yang sudah memiliki modul esp8266 |  |  |
|    |               | untuk melakukan komunikasi dengan server melalui   |  |  |
|    |               | koneksi internet. Komponen ini berfungsi sebagai   |  |  |

## Tabel III-2 Keterangan Diagram Blok Level 2

| No | Nama Elemen      | Keterangan                                          |  |
|----|------------------|-----------------------------------------------------|--|
|    |                  | pemroses data yang diterima dari sensor dan modul,  |  |
|    |                  | untuk selanjutnya dikirimkan ke server utama        |  |
| 6  | Cloud Database / | Mikrokontroller akan terhuhung dengan datahasa      |  |
| 0  | Cloud Database / | wikiokontionei akan ternubung dengan autabase       |  |
|    | Remote Server    | utama melalui komunikasi wireless internet.         |  |
| 7. | Router           | Perangkat jaringan yang menghubungkan sistem        |  |
|    |                  | dengan server.                                      |  |
| 8. | Mobile Apps /    | Berfungsi sebagai antarmuka sistem, website sebagai |  |
|    | Website          | pusat informasi dan penyimpanan data, serta mobile  |  |
|    |                  | apps sebagai antarmuka pendukung bagi masyarakat    |  |
|    |                  | umum.                                               |  |

## 3.1.3 Diagram Blok Level 3

Diagram blok level tiga akan menggambarkan lebih detail mengenai konektifitas komponen elektronika yang terdapat pada perangkat bsmart, lengkap dengan konfigurasi pin serta pengkabelan.

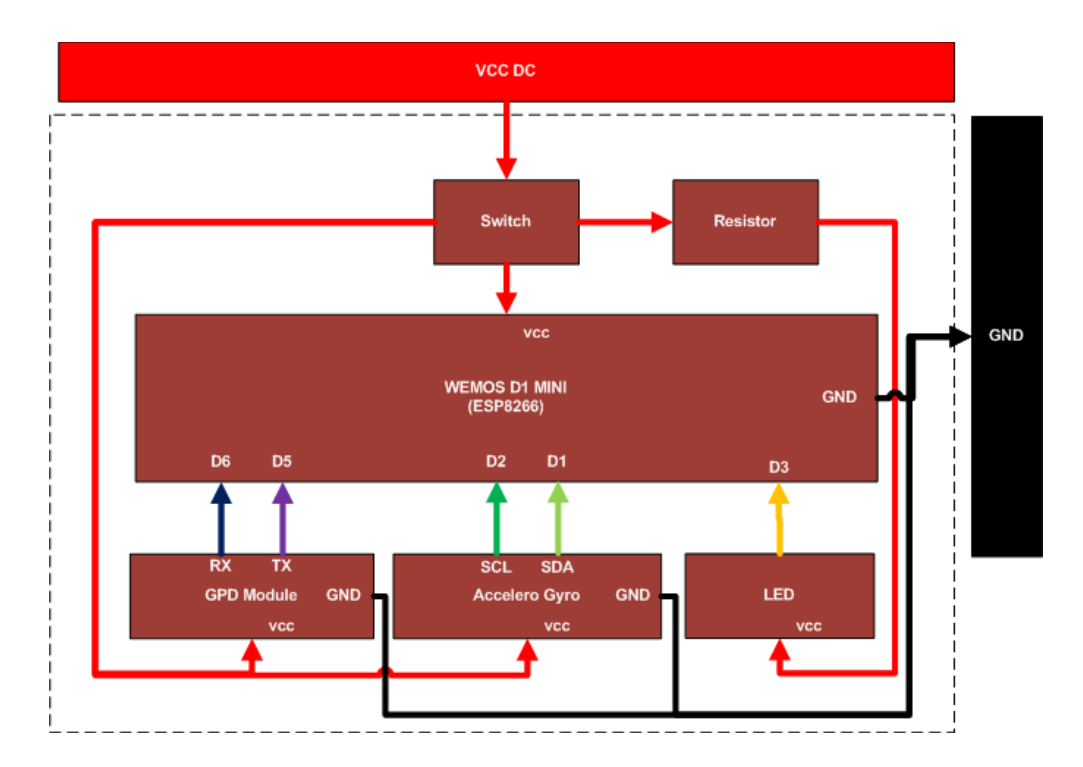

Gambar III-4 Diagarm Blok Level 3

#### Berikut ini keterangan dari Gambar III-4 diatas :

| No | Nama Elemen             | Keterangan                                                                                                    |  |
|----|-------------------------|----------------------------------------------------------------------------------------------------|--|
| 1. | Power Supply 5 v        | Sumber daya listrik utama                                                                                                    |  |
| 2. | Wemos D1 Mini           | Mikrokontroller terhubung secara langsung dengan sumber daya listrik                                                                                                    |  |
| 3. | GPS Module              | Modul GPS yang terdiri dari empat pin, terhubung ke<br>VCC, GND, dan RX, TX mikrokontroller.                                                                                                    |  |
| 4. | Accelero-Gyro<br>Module | Modul Accelero-Gyro, pin VCC dan GND terhubung<br>ke sumber daya utama dan <i>ground</i> , serta pin SCSDA<br>dan INT terhubung ke mikrokontroller Wemos.                                        |  |
| 5. | LED                     | LED yang digunakan sebagai indikator, terdiri dari<br>dua pin, VCC terhubung ke sumber tegangan,<br>sedangkan pin GND tehubung ke pin digital<br>mikrokontroller Wemos (mode aktif <i>low</i> ). |  |
| 6. | Switch                  | Switch berfungsi untuk mengaktifkan / menonaktifkan perangkat.                                                                                                    |  |

### Tabel III-3 Keterangan Diagarm Blok Level 3

#### 3.2 Analisis Kebutuhan Sistem

Untuk mengetahui spesifikasi sistem, maka penulis akan menjabarkan beberapa subbab yang berisi mengenai perancangan sistem *software*, *hardware*, dan *database*, serta bagaimana perilaku sistem yang akan dimodelkan dalam bentuk diagram UML.

### 3.2.1 Analisis Kebutuhan Fungsional

Berikut ini beberapa kebutuhan sistem yang berkaitan dengan fungsional utama. Terbagi menjadi dua, yaitu kebutuhan *hardware* dan *software*.

## 3.2.1.1 Analisis Kebutuhan Fungsional Hardware

Sistem yang dirancang terdiri dari beberapa komponen *hardware* (sensor, mikrokontroller, komponen elektronika aktif dan pasif, serta sumber daya). Berikut ini spesifikasi dari setiap komponen yang digunakan.

| No | Komponen      | Spesifikasi                                                                                  | Fungsi             |
|----|---------------|----------------------------------------------------------------------------------------------|--------------------|
| 1. | Wemos D1 Mini | • Tegangan kerja 3.3 volt                                                                    | Mikrokontroller    |
|    |               | <ul> <li>Digital I/O Pin 11</li> <li>Analog input pin 1 (maks 3.2v)</li> </ul>               | berfungsi sebagai  |
|    |               | • Clock speed 80MHz/160MHz                                                                   | perangkat          |
|    |               | • Flash 4Mbytes                                                                              | pemroses data,     |
|    |               | <ul> <li>Panjang 68.6 mm</li> <li>Lebar 53.4 mm</li> </ul>                                   | dan pengirim ke    |
|    |               | • Berat 25gr                                                                                 | server             |
| 2. | MPU6050       | Chip MPU-6050                                                                                | Sensor             |
|    |               | <ul><li>Tegangan kerja 3-5 volt</li><li>Protokol komunikasi IIC</li></ul>                    | Accelerometer dan  |
|    |               | • 16 bit AD converter                                                                        | Gyroscope          |
|    |               | • Rentang nilai Gyroscope +/-                                                                | berfungsi          |
|    |               | derajat/detik                                                                                | mendeteksi         |
|    |               | • Rentang nilai Accelerometer +/-<br>2g 4g 8g 16g                                            | pergerakan bus     |
|    |               | <ul> <li>Pin pitch 2.54 mm</li> </ul>                                                        |                    |
| 3. | GPS NEO-6m    | • GPS penerima produksi Ublox                                                                | Modul GPS          |
|    | Ublox         | NEO-6M<br>Waktu cold start 38 detik                                                          | berfungsi untuk    |
|    |               | <ul> <li>Waktu <i>tota start</i> 38 detik</li> <li>Waktu <i>hot start</i> 1 detik</li> </ul> | mendeteksi posisi, |
|    |               | • Waktu <i>recapture</i> 0.1 detik                                                           | dan kecepatan bus. |
|    |               | • Tegangan kerja 3.3 – 5 volt                                                                |                    |
|    |               | <ul> <li>Antarmuka OAR I</li> <li>Ukuran 31 x 24 mm</li> </ul>                               |                    |
| 4. | Smartphone    | Sistem operasi android                                                                       | Smartphone         |
|    |               | • Ram minimal 4gb                                                                            | berfungsi sebagai  |
|    |               |                                                                                              | perangkat validasi |
|    |               |                                                                                              | tiket penumpang    |
|    |               |                                                                                              | bus                |

## Tabel III-4 Kebutuhan Perangkat Keras

| No | Komponen                               | Spesifikasi                                                                                                    | Fungsi                                                              |
|----|----------------------------------------|----------------------------------------------------------------------------------------------------|---------------------------------------------------------------------|
| 5. | Power bank /<br>lithium<br>4000mah     | <ul> <li>Kapasitas 4000 mah</li> <li>Berat 110 gr</li> <li>Dimensi 118 x 68 x 9 mm</li> <li>Tipe Lithium Polymer</li> <li>USB</li> <li>Port tegangan masuk DC 5 volt / 2 ampere</li> <li>Port tegangan keluar DC5 volt / 2000 mah</li> </ul>                          | Power bank<br>berfungsi sebagai<br>sumber daya<br>listrik perangkat |
| 6. | Light Emitted<br>Diode (LED)           | <ul> <li>Tipe RC422-05</li> <li>Tinggi 25 mm</li> <li>Dimeter 10 mm</li> <li>Warna merah</li> <li>Intensitas 52,000 mcd</li> <li>Frekuensi warna 31 x 32</li> <li>Sudut cahaya 42 derajat</li> <li>Tegangan kerja 1.9 – 2.1 volt</li> <li>Arus kerja 20 mA</li> </ul> | Lampu LED<br>digunakan sebagai<br>indikator<br>perangkat<br>ON/OFF  |
| 7. | Switch TPS 10<br>PC Mini 2 Pin<br>SPST | <ul> <li>Nama pabrikan TPS</li> <li>Berat 100 gr</li> <li>No. Model CNB-1032</li> <li>Part Number CNB-1032, CNB-1032</li> </ul>                                                                                                    | Berfungsi sebagi<br>penghubung dan<br>pemutus daya<br>listrik       |

## 3.2.1.2 Analisis Kebutuhan Fungsional Software

Pada perangkat lunak, terdiri dari dua bagian, yaitu sistem perancangan *website* dan aplikasi *mobile* Android. *Website* berperan sebagai *dashboard center* untuk menampilkan informasi bus. Sedangkan aplikasi *mobile* Android digunkan untuk pemesanan tiket bus *online*, serta verifikasi tiket penumpang.

### 3.2.1.2.1 Analisis Spesifikasi Perangkat

Berikut ini beberapa spesifikasi yang dibutuhkan agar *website* dan aplikasi *mobile* dapat berfungsi dengan baik pada perangkat (*smartphone* / laptop / PC). Data dibawah ini merupakan spesifikasi minimalis.

### Tabel III-5 Kebutuhan Perangkat

| No | Perangkat | Spesifikasi |
|----|-----------|-------------|
|    |           |             |

| No | Perangkat         | Spesifikasi                     |
|----|-------------------|---------------------------------|
| 1. | Memori PC         | Minimum 2gb                     |
| 2. | Sistem operasi PC | Windows/Linux/GUI Interface     |
| 3. | Koneksi Internet  | Kecepatan minimum 10MBps        |
| 4. | Sistem Operasi    | Android versi Lolipop (minimum) |
|    | Smartphone        |                                 |
| 5. | Memori Smartphone | Minimum 1gb                     |
| 6. | Resolusi layar    | Minimum 480 x 960 pixels        |
| 7. | Layanan Hosting   | Memiliki kapasitas minimum 2gb  |

## 3.2.1.2.2 Analisis Metode Geofencing

Metode geofencing digunakan dalam fitur navigasi / monitoring posisi bus. Secara sederhana, metode ini melakukan *filter* terhadap suatu objek berdasarkan radius antara suatu titik pusat dan objek tersebut. Pada sistem ini, metode Geofencing ditunjang menggunakan persamaan *havershine* untuk melakukan kalkulasi radius antara dua titik. Berikut ini analisa perhitungan *havershine* untuk menentukkan radius :

### Tabel III-6 Data Simulasi

| No | Posisi center of point |           | Posis           | i objek   |
|----|------------------------|-----------|-----------------|-----------|
|    | Latitude (lat1)        | Longitude | Latitude (lat2) | Longitude |
|    |                        |           |                 |           |
|    |                        | (long1)   |                 | (long2)   |

 $\Delta latitude = lat2 - lat1 = -6.906965 - (-6.907612) = \dots \dots$ 

 $\Delta longitude = long2 - long1 = 107.642792 - 107.649643 = \cdots$ 

$$a = \sin 2 \frac{\Delta latitude}{2} + \cos (latitude1) \cos(latitude2) \sin 2 (\frac{\Delta longitude}{2}) = ..$$
  
$$c = 2 \tan 2 (\sqrt{a}, \sqrt{l-a})$$

d = R x c

#### 3.2.2 Analisis Kebutuhan Non-Fungsional

Berikut ini beberapa kebutuhan sistem yang harus terpenuhi, namun diluar lingkup kerja dari fungsional utama, terbagi menjadi dua yaitu kebutuhan data dan pengguna.

#### 3.2.2.1 Analisis Kebutuhan Data

Dalam perancangan sistem bus pintar, data yang diproses / diolah secara umum terdapat tiga jenis, yaitu data penumpang, data pemesanan tiket *online*, dan data monitoring bus. Data ini memiliki peran penting dalam sistem, terutama untuk proses navigasi bus, tiketting, serta manajemen penumpang. Berikut tabel perancangan data :

| No | Nama Field                     | Tipe | Deskripsi                                                                                                    |
|----|--------------------------------|------|----------------------------------------------------------------------------------------------------|
| 1. | Data penumpang                 | Teks | Data ini diambil dari <i>input</i> user<br>saat mengisi form pendaftaran<br>member bsmart. Form registrasi<br>dapat diakses melalui <i>website</i><br>atau aplikasi android.                                                                   |
| 2. | Data pemesanan tiket<br>online | Teks | Data ini didapatkan dari <i>input</i><br>user saat akan melakukan<br>perjalanan, user harus melakukan<br>pemesanan tiket terlebih dahulu.<br>Pemesanan tiket <i>online</i> dapat<br>dilakukan melalui <i>website</i> atau<br>aplikasi Android. |
| 3. | Data monitoring bus            | Teks | Data monitoring posisi dan<br>kecepatan bus didapatkan dari<br><i>input</i> perangkat bsmart yang<br>terpasang pada bus. Data ini akan<br>digunakan untuk menentukan bus                                                                       |

#### Tabel III-7 Kebutuhan Non-Fungsional

| terdekat (geofencing. |  |
|-----------------------|--|

## 3.2.2.2 Analisis Pengguna

Sistem Bsmart memiliki tiga jenis aktor / pengguna yang masing-masing memiliki hak akses dan peran yang berbeda terhadap sistem. Berikut ini penjelasan mengenai peran aktor-aktor terhadap sistem.

| No | Aktor         | Aplikasi / Platform | Fungsi                           |
|----|---------------|---------------------|----------------------------------|
| 1. | Administrator | Website             | Admin memiliki akses penuh       |
|    |               |                     | terhadap konten, pengisian saldo |
|    |               |                     | pembayaran, dan sirkulasi data   |
|    |               |                     | sistem aplikasi Bsmart yang      |
|    |               |                     | diakses melalui website. Admin   |
|    |               |                     | berhak melakukan management      |
|    |               |                     | data (CRUD) keseluruhan.         |
| 2. | Dishub        | Website             | Dishub merupakan dinas yang      |
|    |               |                     | terkait dalam operasional bus    |
|    |               |                     | Damri. Aktor ini memiliki akses  |
|    |               |                     | penuh terhadap management dan    |
|    |               |                     | sirkulasi data melalui website,  |
|    |               |                     | namun dibatasi tidak diberikan   |
|    |               |                     | akses untuk management saldo     |
|    |               |                     | pembayaran.                      |
| 3. | Pengguna 1    | Aplikasi Android    | Masyarakat memiliki akses        |
|    | (Masyarakat)  | user dan Website    | terhadap sistem melalui website  |
|    |               |                     | dan aplikasi android khusus      |
|    |               |                     | masyarakat. Pada website         |
|    |               |                     | masyarakat hanya dapat           |
|    |               |                     | melakukan pemesanan tiket,       |
|    |               |                     | melihat informasi, dan memantau  |

## Tabel III-8 Peran aktor terhadap sistem

| No | Aktor       | Aplikasi / Platform | Fungsi                            |
|----|-------------|---------------------|-----------------------------------|
|    |             |                     | posisi bus. Sedangkan pada        |
|    |             |                     | aplikasi android, digunakan untuk |
|    |             |                     | melakukan pemesanan tiket,        |
|    |             |                     | melaporkan kerjadian /            |
|    |             |                     | kecelakaan, panggilan darurat,    |
|    |             |                     | melihat berita, serta informasi   |
|    |             |                     | operasional bus.                  |
|    |             |                     |                                   |
| 4. | Pengguna 2  | Aplikasi Android    | Sopir bus dapat menggunakan       |
|    | (Pengendara | khusus driver       | aplikasi android khusus driver    |
|    | Bus)        |                     | yang digunakan untuk validasi     |
|    |             |                     | tiket menggunakan sistem OTP,     |
|    |             |                     | melihat peta digital, serta       |
|    |             |                     | informasi operasional bus damri.  |

## 3.3 Perancangan Perangkat Keras

Perancangan perangkat keras membahas mengenai proses desain skematik rangkaian hingga menjadi *board circuit*, konfigurasi alokasi pin, serta desain *mockup* perangkat keras.

### **3.3.1** Perancangan Elektrikal

Perancangan elektrikal didesain menggunakan aplikasi Eagle. Aplikasi ini digunakan untuk merancang papan sirkuit (*circuit board*) yang digunakan untuk pemasangan komponen elektrikal, mikrokontroller, dan modul-modul.

### 3.3.1.1 Skema Rangkaian

Skema rangkaian merupakan *blueprint* papan sirkuit yang akan dibuat. Isinya berupa layout yang berisi simbol-simbol komponen beserta konfigurasi pin yang akan digunakan. Gambar dibawah ini adalah desain skematik rangkaian yang telah dibuat :

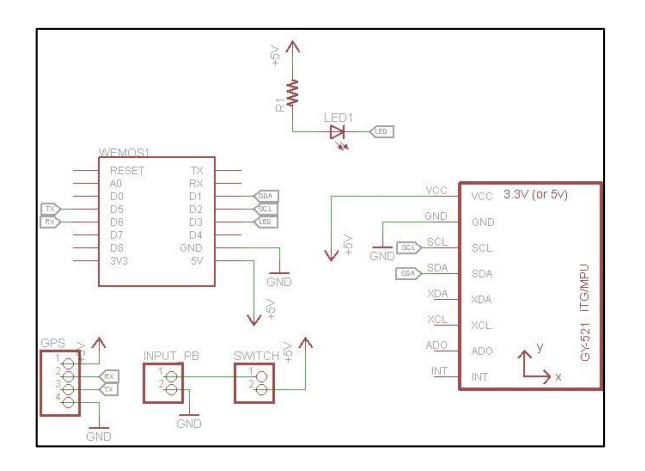

Gambar III-5 Skematik Rangkaian

### 3.3.1.2 Alokasi Pin I/O Mikrokontroller

Mikrokontroller Wemos D1 Mini memiliki 9 pin digital, 1 pin analog, sepasang pin RX-TX, serta 2 pin tegangan sumber 5 volt dan 3.3 volt. Berikut ini konfigurasi pin yang digunakan :

| No. | Nama Pin | Keterangan                                               | Cheklist                                                                                                    |
|-----|----------|----------------------------------------------------------|----------------------------------------------------------------------------------------------------|
| 1.  | A0       | Pin Analog                                               |                                                                                                    |
| 2.  | D0       | Pin Digital                                              |                                                                                                    |
| 3.  | D1       | Pin digital yang terhubung dengan pin SDA pada modul MPU | <b>√</b>                                                                                                    |
| 4.  | D2       | Pin digita; yang terhubung dengan pin SCL pada modul MPU | <ul> <li>Image: A second second s</li></ul> |
| 5.  | D3       | Pin digital yang terhubung dengan kaki LED               | <b>V</b>                                                                                                    |
| 6.  | D4       | Pin Digital                                              |                                                                                                    |
| 7.  | D5       | Pin digital yang terhubung pada kaki TX GPS              | <b>V</b>                                                                                                    |
| 8.  | D6       | Pin digital yang terhubung dengan kaki RX<br>GPS         | <b>√</b>                                                                                                    |
| 9.  | D7       | Pin Digital                                              |                                                                                                    |
| 10. | D8       | Pin Digital                                              |                                                                                                    |
| 11. | TX       | Pin Transmitter                                          |                                                                                                    |
| 12. | RX       | Pin Receiver                                             |                                                                                                    |

## Tabel III-9 Konfigurasi Pin

### **3.3.1.3 Desain Board PCB**

Hasil perancangan skematik rangkaian, dapat di-*generate* menjadi papan sirkuit elektrikal. Pada tahap akhir, dicetak menggunakan *printer* khusus dan campuran beberapa bahan cairan kimia. Berikut ini hasil papan sirkuit yang telah dirancang :

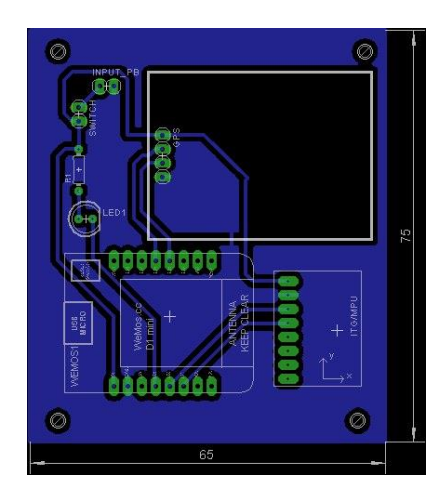

Gambar III-6 Circuit Board

### 3.3.2 Perancangan Cashing

Perancangan *cashing* dibutuhkan dalam sistem, hal ini untuk mencegah fungsional alat tidak bekerja denagn baik dikarenakan faktor lingkungan, seperti debu. Bahan baku yang digunakan untuk pembuatan *cashing* adalah plastik, teksturnya yang kuat dan ringan, cocok untuk mendukung mobilitas perangkat saat digunakan pada kendaraan. Berikut ini hasil perancangan desain 3D dengan menggunakan *software 3D design* Tinkercad dari berbagaimacam perspektif :

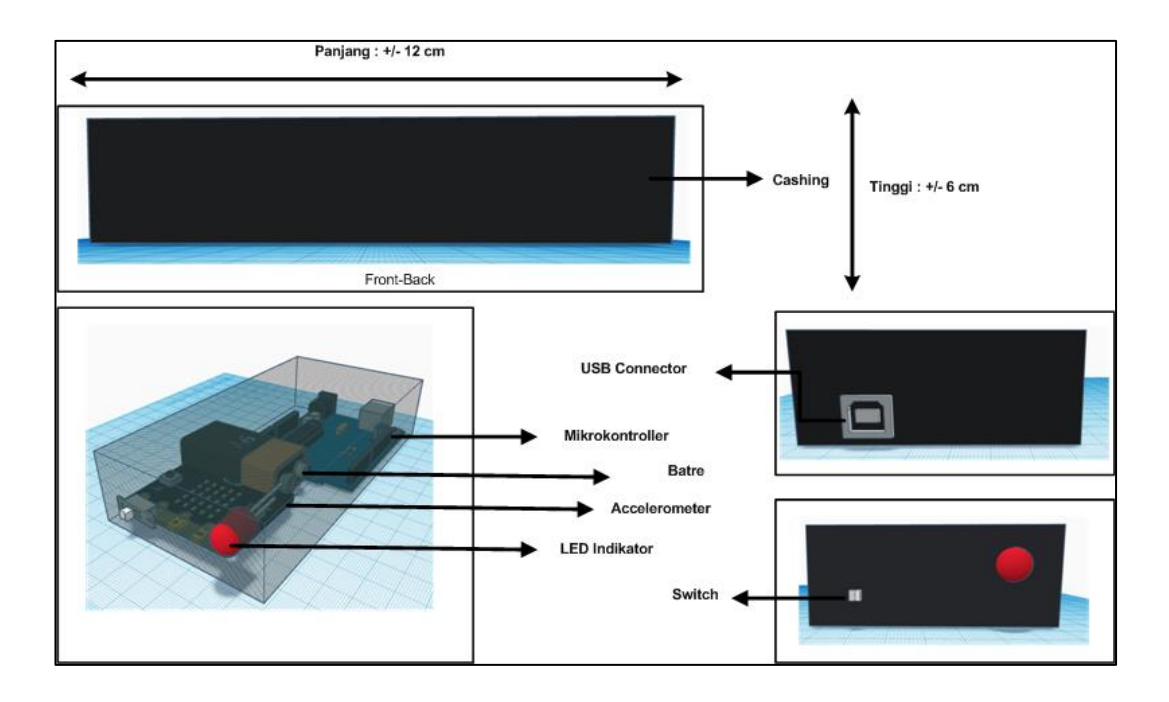

Gambar III-7 3D Design Device

#### 3.4 Perancangan Perangkat Lunak

Perancangan perangkat lunak akan membahas bagaimana proses sistem perangkat lunak dibangun. Mulai dari memodelkan sistem dalam diagram UML, algoritma fungsional sistem, hingga perancangan antarmuka. Perangkat lunak yang dibangun yaitu sistem *website* dan aplikasi *mobile*.

### 3.4.1 Perangkat Lunak Terstruktur

Dalam perancangan perangkat lunak terstruktur digunakan dalam proses perancangan program mikrokontroller. Perancngan algoritma program bertujuan untuk memastikan bahwa fungsional, *output* program sesuai dengan tujuan penelitian. Program mikrokontroller dibuat dengan menggunakan bahasa C, dan *compiler* Arduino, serta *tools* Arduino IDE. Arduino dipilih karena penggunaanya yang mudah dan umum digunakan, sehingga referensi belajar / tutorial mudah didapatkan.

## 3.4.1.1 Diagram Alir Program Mikrokontroller

Berikut ini diagram alir yang menggambarkan fungsional mikrokontroller dan sensor-sensor :

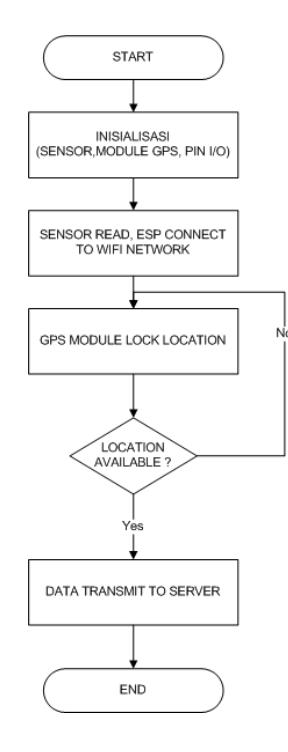

Gambar III-8 Diagram Alir Mikrokontroller

Berikut di bawah ini penjelasan mengenai diagram alir di atas :

| Blok         | Keterangan                                                 |  |
|--------------|------------------------------------------------------------|--|
| START        | Memulai proses kerja mikrokontroller                       |  |
| INISIALISASI | Tahap pertama, mikrokontroller akan melakukan inisialisasi |  |
|              | sensor, modul, dan komponen elektronika yang terhubung     |  |
|              | melalui pin I/O.                                           |  |
| SENSOR READ, | Sensor mulai melakukan proses sensing (membaca parameter   |  |
| ESP CONNECT  | fisik dan mengubah dalam besaran elektrik), serta Wemos    |  |
| TO NETWORK   | terkoneksi dengan jaringan wireless sesuai SSID yang telah |  |
|              | ditentukan.                                                |  |

## Tabel III-10 Keterangan Diagram Alir

| GPS LOCK    | Jika GPS berhasil lock posisi, maka data siap dikirimkan ke |
|-------------|-------------------------------------------------------------|
| LOCATION    | server, namun apabila data lokasi null, maka GPS akan       |
|             | request kembali hingga mendapatkan data lokasi (latitude –  |
|             | longitude)                                                  |
| DATA        | Data akan dikirim ke server                                 |
| TRANSMIT TO |                                                             |
| SERVER      |                                                             |
| END         | Proses Selesai                                              |

### 3.4.1.2 Format Data

Mikrokontroller akan mengirimkan data sensor-sensor menggunakan format data yang telah ditentukan, sebagai berikut :

Tabel III-11 Format Pengiriman Data

| Format Data Pengiriman |          |           |         |         |         |         |         |
|------------------------|----------|-----------|---------|---------|---------|---------|---------|
| Data[0]                | Data[1]  | Data[2]   | Data[3] | Data[4] | Data[5] | Data[6] | Data[7] |
| Id_bus                 | Latitude | longitude | speed   | angle_x | angle_y | route   | Date    |

### 3.4.2 Perangkat Lunak Orientasi Objek

Dalam perancangan perangkat lunak, juga digunakan pendekatan objek untuk membangun sistem aplikasi *website*, menggunakan *framework* PHP (Laravel). Perancangan algoritma pada aplikasi bertujuan untuk memodelkan tahapan kerja setiap elemen sistem. Aplikasi yang dirancang menggunakan pemrograman pendekatan objek (OOP), sehingga dimodelkan dalam bentuk diagram UML sebagai berikut :

### 3.4.2.1 Use Case Diagram dan Skenario

Dibawah ini terdapat beberapa use case yang dibuat untuk memodelkan perilaku sistem dan aktor. Dalam sistem aplikasi, terdapat lima aktor yang memiliki hak akses yang berbeda-beda, digambarkan dalam diagram use case berikut :

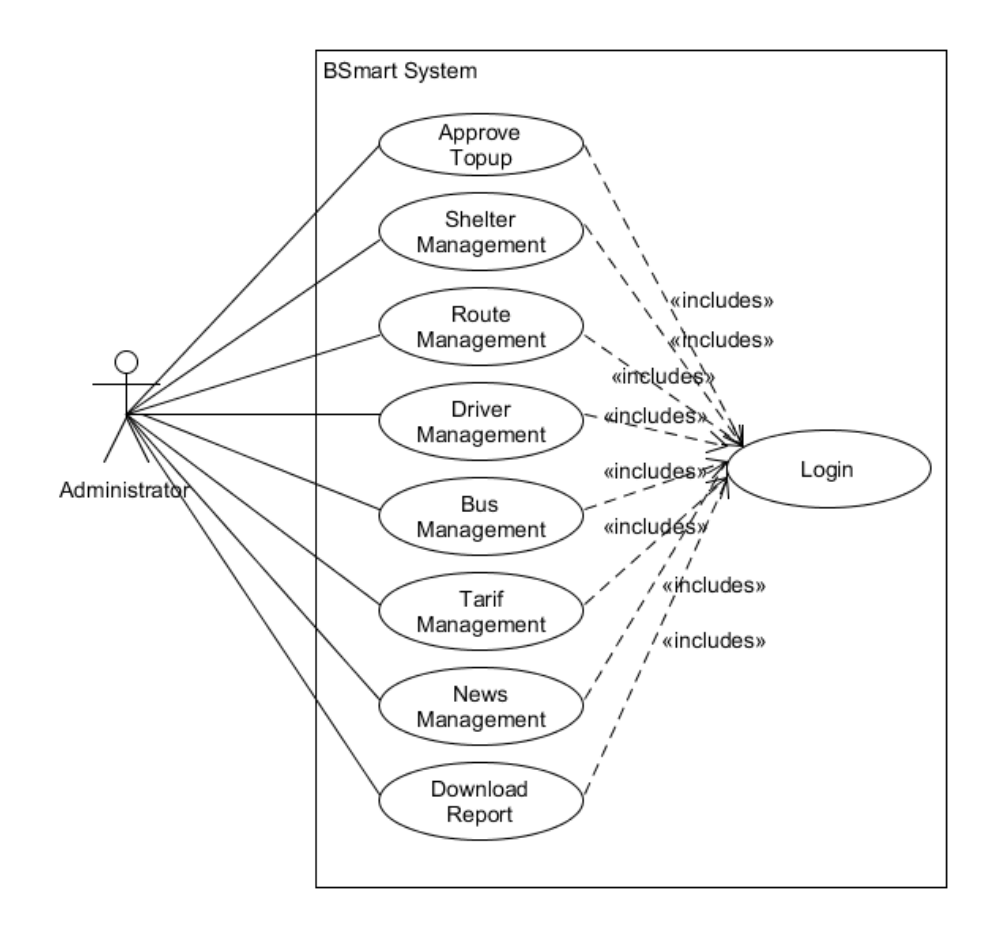

Gambar III-9 Use Case Administrator

Aktor administrator secara umum memiliki hak akses untuk mengelola seluruh informasi yang tersimpan di *database*. Berikut ini skenario dari model diagram use case untuk aktor administrator :

| 1. | Nama use case | : Login                                        |
|----|---------------|------------------------------------------------|
|    | Deskripsi     | : Menjelaskan proses login pada sistem website |
|    | Aktor         | : Administrator                                |

|        | Aksi Aktor                       | Reaksi Sistem              |
|--------|----------------------------------|----------------------------|
| Skenar | rio Normal                       |                            |
| 1.     | Melakukan <i>input</i> email dan |                            |
|        | password pada form login         |                            |
| 2.     | Klik tombol Login                | 3. Validasi akun email dan |

Tabel III-12 Skenario Use Case Login Aktor Administrator

| Aksi Aktor                          | Reaksi Sistem                            |
|-------------------------------------|------------------------------------------|
|                                     | password di <i>database</i>              |
|                                     | 4. Data akun tersedia pada tabel         |
|                                     | database.                                |
|                                     | 5. Muncul pesan pemberitahuan            |
|                                     | "Login Berhasil"                         |
|                                     | 6. Masuk ke halaman dashboard            |
|                                     | (halaman utama <i>website</i> )          |
| Skenario Alternatif                 |                                          |
| 1. Melakukan <i>input</i> email dan |                                          |
| password pada form login            |                                          |
| 2. Klik tombol Login                | 3. Validasi akun email dan               |
|                                     | password di <i>database</i> .            |
|                                     | 4. Data akun tidak tersedia (karena      |
|                                     | salah <i>input</i> atau tidak terdaftar) |
|                                     | 5. Muncul pesan pemberitahuan            |
|                                     | "Login Gagal"                            |
| 6. Melakukan <i>input</i> email dan |                                          |
| password pada form login            |                                          |
|                                     | 7. Validasi akun email dan               |
|                                     | password di <i>database</i>              |
|                                     | 8. Data akun tersedia pada tabel         |
|                                     | database.                                |
|                                     | 9. Muncul pesan pemberitahuan            |
|                                     | "Login Berhasil"                         |
|                                     | 10. Masuk ke halaman dashboard           |

2. Nama *use case* : Approve Topup

Deskripsi : Menjelaskan proses pengelolaan pengajuan topup saldo, yang terfokus pada proses menyetujui / menolak pengajuan pengisian topup.

## Aktor : Administrator

|              | Aksi Aktor                 |    | Reaksi Sistem                 |
|--------------|----------------------------|----|-------------------------------|
| Skenario N   | Jormal                     |    |                               |
|              |                            | 1. | Menampilkan menu-menu         |
| <b>2.</b> Me | milih menu Topup Report    |    |                               |
|              |                            | 3. | Menampilkan data user yang    |
|              |                            |    | mengajukan pengisian topup    |
| <b>4.</b> Me | milih tombol detail topup  |    |                               |
| unt          | uk melihat data topup yang |    |                               |
| star         | tus request "Unapproved"   |    |                               |
|              |                            | 5. | Menampilkan data detail bukti |
|              |                            |    | pengajuan dan pembayaran      |
|              |                            |    | topup saldo                   |
| <b>6.</b> Me | milih tombol "Approved"    |    |                               |
| unt          | uk menyetujui permintaan   |    |                               |
| per          | ngisian topup              |    |                               |
|              |                            | 7. | Muncul notifikasi "Approve    |
|              |                            |    | Sukses "                      |
|              |                            | 8. | Kembali ke data detail topup  |
| Skenario A   | Alternatif                 |    |                               |
|              |                            | 1. | Menampilkan menu-menu         |
| <b>2.</b> Me | milih menu Topup Report    |    |                               |
|              |                            | 3. | Menampilkan data user yang    |
|              |                            |    | mengajukan pengisian topup    |
| <b>4.</b> Me | emilih tombol detail topup |    |                               |
| unt          | uk melihat data topup yang |    |                               |
| stat         | tus request "Unapproved"   |    |                               |
|              |                            | 5. | Menampilkan data detail bukti |
|              |                            |    | pengajuan dan pembayaran      |
|              |                            |    | topup saldo                   |

# Tabel III-13 Skenario Use Case Kelola Topup Aktor Administrator

| Aksi Aktor                                                                                        | Reaksi Sistem                                                  |
|---------------------------------------------------------------------------------------------------|----------------------------------------------------------------|
| <ol> <li>Memilih tombol "Approved"<br/>untuk menyetujui permintaan<br/>pengisian topup</li> </ol> |                                                                |
|                                                                                                   | 7. Muncul notifikasi "Approve<br>Gagal, data tidak ditemukan " |
|                                                                                                   | 8. Kembali ke data detail topup                                |

Nama use case : Shelter Management
 Deskripsi : Management data shelter
 Aktor : Administrator

## Tabel III-14 Skenario Use Case CRUD Shelter Aktor Administrator

| Aksi Aktor                          | Reaksi Sistem                      |
|-------------------------------------|------------------------------------|
| Tambah Shelter Skenario Normal      |                                    |
|                                     | 1. Menampilkan menu-menu           |
| 2. Memilih menu Setting Shelter     |                                    |
|                                     | 3. Menampilkan daftar data shelter |
|                                     | yang telah tersimpan di            |
|                                     | database                           |
| 4. Mengisi data pada form, dan      |                                    |
| memilih tombol Add Shelter          |                                    |
|                                     | 5. Muncul notifikasi "Shelter Data |
|                                     | Sukses Disimpan"                   |
| Skenario Alternatif                 |                                    |
|                                     | 1. Menampilkan menu-menu           |
| 2. Memilih menu Setting Shelter     |                                    |
|                                     | 3. Menampilkan daftar data shelter |
|                                     | yang telah tersimpan di            |
|                                     | database                           |
| 4. Data form tidak diisi semua, dan |                                    |

| Aksi Aktor                        | Reaksi Sistem                      |
|-----------------------------------|------------------------------------|
| memilih tombol Add Shelter        |                                    |
|                                   | 5. Muncul notifikasi "Data harus   |
|                                   | diinput semua"                     |
|                                   | 6. Kembali ke form pengisian       |
| Edit Shelter Skenario Normal      |                                    |
|                                   | 1. Menampilkan menu-menu           |
| 2. Memilih menu Setting Shelter   |                                    |
|                                   | 3. Menampilkan daftar data shelter |
|                                   | yang telah tersimpan di            |
|                                   | database                           |
| <b>4.</b> Memilih link Edit       |                                    |
|                                   | 5. Muncul form ubah data shelter.  |
| 6. Mengisi form, dan pilih tombol |                                    |
| Save                              |                                    |
|                                   | 7. Muncul notifikasi "Data         |
|                                   | Berhasil disimpan"                 |
| Skenario Alternatif               |                                    |
|                                   | 1. Menampilkan menu-menu           |
| 2. Memilih menu Setting Shelter   |                                    |
|                                   | 3. Menampilkan daftar data shelter |
|                                   | yang telah tersimpan di            |
|                                   | database                           |
| <b>4.</b> Memilih link Edit       |                                    |
|                                   | 5. Muncul form ubah data shelter   |
| 6. Form tidak diisi seluruhnya    |                                    |
|                                   | 7. Notifikasi "Data gagal          |
|                                   | disimpan"                          |
|                                   | 8. Kembali ke form input           |
| Delete Shelter Skenario Normal    |                                    |
|                                   | 1. Menampilkan menu-menu           |

| Aksi Aktor                              | Reaksi Sistem                      |  |  |
|-----------------------------------------|------------------------------------|--|--|
| 2. Memilih menu Setting Shelter         |                                    |  |  |
|                                         | 3. Menampilkan daftar data shelter |  |  |
|                                         | yang telah tersimpan di            |  |  |
|                                         | database                           |  |  |
| 4. Memilih link Delete                  |                                    |  |  |
|                                         | 5. Muncul pesan komfirmasi         |  |  |
|                                         | penghapusan data.                  |  |  |
| <b>6.</b> Memilih tombol "Yes / Delete" |                                    |  |  |
|                                         | 7. Muncul notifikasi "Data         |  |  |
|                                         | Berhasil dihapus"                  |  |  |

| 4. | Nama use case | : Route Management      |
|----|---------------|-------------------------|
|    | Deskripsi     | : Management data route |
|    | Aktor         | : Administrator         |

Tabel III-15 Skenario Use Case CRUD Rute Aktor Administrator

| Aksi Aktor                    | Reaksi Sistem                         |  |  |
|-------------------------------|---------------------------------------|--|--|
| Tambah Rute Skenario Normal   |                                       |  |  |
|                               | 1. Menampilkan menu-menu              |  |  |
| 2. Memilih menu Setting Route |                                       |  |  |
|                               | 3. Menampilkan daftar data ruter      |  |  |
|                               | yang telah tersimpan di               |  |  |
|                               | database                              |  |  |
| 4. Memilih tombol Add Route   |                                       |  |  |
|                               | 5. Menampilkan form <i>input</i> data |  |  |
|                               | Rute                                  |  |  |
| 6. Memilih tombol Save        |                                       |  |  |
|                               | 7. Muncul notifikasi "Route Data      |  |  |
|                               | Sukses Disimpan"                      |  |  |
|                               | 8. Menampilkan daftar data Rute       |  |  |

| Aksi Aktor                     | Reaksi Sistem                         |
|--------------------------------|---------------------------------------|
|                                | yang tersimpan di database            |
|                                |                                       |
| Skenario Alternatif            |                                       |
|                                | 1. Menampilkan menu-menu              |
| 2. Memilih menu Setting Route  |                                       |
|                                | 3. Menampilkan daftar data ruter      |
|                                | yang telah tersimpan di               |
|                                | database                              |
| 4. Memilih tombol Add Route    |                                       |
|                                | 5. Menampilkan form <i>input</i> data |
|                                | Rute                                  |
| 6. Terdapat data yang kososng, |                                       |
| memilih tombol Save            |                                       |
|                                | 7. Muncul notifikasi "Route Data      |
|                                | Gagal Disimpan"                       |
|                                | 8. Menampilkan daftar data Rute       |
|                                | yang tersimpan di database            |
| Edit Rute Skenario Normal      |                                       |
|                                | 1. Menampilkan menu-menu              |
| 2. Memilih menu Setting Route  |                                       |
|                                | 3. Menampilkan daftar data route      |
|                                | yang telah tersimpan di               |
|                                | database                              |
| 4. Memilih link Edit           |                                       |
|                                | 5. Muncul form ubah data              |
| 6. Pengisian form, dan pilih   |                                       |
| tombol "Save"                  |                                       |
|                                | 7. Muncul notifikasi "Data            |
|                                | Berhasil disimpan"                    |
| Skenario Alternatif            |                                       |

| Aksi Aktor                          | Reaksi Sistem                    |  |
|-------------------------------------|----------------------------------|--|
|                                     | 1. Menampilkan menu-menu         |  |
| 2. Memilih menu Setting Route       |                                  |  |
|                                     | 3. Menampilkan daftar data route |  |
|                                     | yang telah tersimpan di          |  |
|                                     | database                         |  |
| <b>4.</b> Memilih link Edit         |                                  |  |
|                                     | 5. Muncul form ubah data         |  |
| 6. Form tidak diisi seluruhnya, dan |                                  |  |
| pilih tombol "Save"                 |                                  |  |
|                                     | 7. Muncul notifikasi "Data Gagal |  |
|                                     | disimpan"                        |  |
|                                     | 8. Kembai ke form input          |  |
| Hapus Rute Skenario Normal          |                                  |  |
|                                     | 1. Menampilkan menu-menu         |  |
| 2. Memilih menu Setting Route       |                                  |  |
|                                     | 3. Menampilkan daftar data route |  |
|                                     | yang telah tersimpan di          |  |
|                                     | database                         |  |
| <b>4.</b> Memilih link Delete       |                                  |  |
|                                     | 5. Muncul pesan komfirmasi       |  |
|                                     | penghapusan dat                  |  |
| 6. Pilih "Yes / Delete "            |                                  |  |
|                                     | 7. Muncul notifikasi "Data       |  |
|                                     | Berhasil dihapus"                |  |

5. Nama *use case* : Driver Management
Deskripsi : Management data sopir bus
Aktor : Administrator

Tabel III-16 Skenario Use Case CRUD data Driver Aktor Administrator

| Aksi Aktor | Reaksi Sistem |
|------------|---------------|

| Aksi Aktor                            | Reaksi Sistem                     |
|---------------------------------------|-----------------------------------|
| Tambah Driver Skenario Normal         |                                   |
|                                       | 1. Menampilkan menu-menu          |
| 2. Memilih menu Setting Driver        |                                   |
|                                       | 3. Menampilkan daftar data driver |
|                                       | yang telah tersimpan di           |
|                                       | database, dan form penambahan     |
|                                       | data                              |
| 4. Pengisian form, dan memilih        |                                   |
| tombol "Add Driver"                   |                                   |
|                                       | 5. Muncul notifikasi "Driver Data |
|                                       | Sukses Disimpan"                  |
| Skenario Alternatif                   |                                   |
|                                       | 1. Menampilkan menu-menu          |
| <b>2.</b> Memilih menu Setting Driver |                                   |
|                                       | 3. Menampilkan daftar data driver |
|                                       | yang telah tersimpan di           |
|                                       | database, dan form penambahan     |
|                                       | data                              |
| <b>4.</b> Pengisian form tidak diisi  |                                   |
| seluruhnya, dan memilih tombol        |                                   |
| "Add Driver"                          |                                   |
|                                       | 5. Muncul notifikasi "Driver Data |
|                                       | Gagal Disimpan"                   |
|                                       | 6. Menampilkan kembali form       |
|                                       | input                             |
| Edit Driver Skenario Normal           |                                   |
|                                       | 1. Menampilkan menu-menu          |
| 2. Memilih menu Setting Driver        |                                   |
|                                       | 3. Menampilkan daftar data driver |
|                                       | yang telah tersimpan di           |
|                                       | _                                 |

| Aksi Aktor                     | Reaksi Sistem                     |
|--------------------------------|-----------------------------------|
|                                | database, dan form penambahan     |
|                                | data                              |
| <b>4.</b> Memilih link "Edit"  |                                   |
|                                | 5. Muncul form ubah data          |
| 6. Mengisi data, dan memilih   |                                   |
| tombol "Save"                  |                                   |
|                                | 7. Muncul notifikasi "Data        |
|                                | berhasil disimpan"                |
| Skenario Alternatif            |                                   |
|                                | 1. Menampilkan menu-menu          |
| 2. Memilih menu Setting Driver |                                   |
|                                | 3. Menampilkan daftar data driver |
|                                | yang telah tersimpan di           |
|                                | database, dan form penambahan     |
|                                | data                              |
| 4. Memilih link "Edit"         |                                   |
|                                | 5. Muncul form ubah data          |
| 6. Data tidak diisi semua, dan |                                   |
| memilih tombol "Save"          |                                   |
|                                | 7. Muncul notifikasi "Data gagal  |
|                                | disimpan"                         |
|                                | 8. Kembali ke form input          |
| Hapus Driver Skenario Normal   |                                   |
|                                | 1. Menampilkan menu-menu          |
| 2. Memilih menu Setting Driver |                                   |
|                                | 3. Menampilkan daftar data driver |
|                                | yang telah tersimpan di           |
|                                | database, dan form penambahan     |
|                                | data                              |
| 4. Memilih link "Delete"       |                                   |

| Aksi Aktor     |    | Real       | ksi Sistem |            |
|----------------|----|------------|------------|------------|
|                | 5. | Muncul     | pesan      | notifikasi |
|                |    | komfirma   | si         |            |
| 6. Pilih "Yes" |    |            |            |            |
|                | 7. | Muncul     | notifikasi | "Data      |
|                |    | berhasil d | ihapus"    |            |

| 6. | Nama use case | : Bus Management      |
|----|---------------|-----------------------|
|    | Deskripsi     | : Management data bus |
|    | Aktor         | : Administrator       |

Tabel III-17 Skenario Use Case CRUD data bus aktor Administrator

| Aksi Aktor                     | Reaksi Sistem                  |
|--------------------------------|--------------------------------|
| Tambah Bus Skenario Normal     |                                |
|                                | 1. Menampilkan menu-menu       |
| 2. Memilih menu Setting Bus    |                                |
|                                | 3. Menampilkan daftar data Bus |
|                                | yang telah tersimpan di        |
|                                | database, dan form penambahan  |
|                                | data                           |
| 4. Mengisi form data dan pilih |                                |
| tombol "Add Bus"               |                                |
|                                | 5. Muncul notifikasi "Data     |
|                                | berhasil disimpan"             |
| Skenario Alternatif            |                                |
|                                | 1. Menampilkan menu-menu       |
| 2. Memilih menu Setting Bus    |                                |
|                                | 3. Menampilkan daftar data Bus |
|                                | yang telah tersimpan di        |
|                                | database, dan form penambahan  |
|                                | data                           |

| Aksi Aktor                       | Reaksi Sistem                      |
|----------------------------------|------------------------------------|
| 4. Mengisi form data tidak diisi |                                    |
| seluruhnya, dan pilih tombol     |                                    |
| "Add Bus"                        |                                    |
|                                  | 5. Muncul notifikasi "Data gagal   |
|                                  | disimpan"                          |
|                                  | 6. Kembali ke form input           |
| Edit Bus Skenario Normal         |                                    |
|                                  | 1. Menampilkan menu-menu           |
| 2. Memilih menu Setting Bus      |                                    |
|                                  | 3. Menampilkan daftar data Bus     |
|                                  | yang telah tersimpan di            |
|                                  | database, dan form penambahan      |
|                                  | data                               |
| <b>4.</b> Memilih link "Edit"    |                                    |
|                                  | 5. Muncul form edit data bus       |
| Skenario Alternatif              |                                    |
|                                  | 1. Menampilkan menu-menu           |
| 2. Memilih menu Setting Bus      |                                    |
|                                  | 3. Menampilkan daftar data Bus     |
|                                  | yang telah tersimpan di            |
|                                  | database, dan form penambahan      |
|                                  | data                               |
| <b>4.</b> Memilih link "Edit"    |                                    |
|                                  | 5. Muncul form edit data bus, data |
|                                  | tidak diisi semua, lalu pilih      |
|                                  | "Simpan"                           |
|                                  | 6. Muncul notifikasi "Gagal        |
|                                  | simpan data"                       |
|                                  | 7. Kembali ke form input           |
| Hapus Bus Skenario Normal        |                                    |

| Aksi Aktor                  | Reaksi Sistem                  |
|-----------------------------|--------------------------------|
|                             | 1. Menampilkan menu-menu       |
| 2. Memilih menu Setting Bus |                                |
|                             | 3. Menampilkan daftar data Bus |
|                             | yang telah tersimpan di        |
|                             | database, dan form penambahan  |
|                             | data                           |
| 4. Memilih link "Delete"    |                                |
|                             | 5. Muncul pesan komfirmasi     |
| 6. Pilih "Yes"              |                                |
|                             | 7. Muncul pesan "Data berhasil |
|                             | dihapus"                       |

7. Nama *use case* : News Management
Deskripsi : Management data News
Aktor : Administrator

Tabel III-18 Skenario Use Case CRUD data berita aktor Administrator

| Aksi Aktor                        | Reaksi Sistem                     |
|-----------------------------------|-----------------------------------|
| Tambah Berita Skenario Normal     |                                   |
|                                   | 1. Menampilkan menu-menu          |
| 2. Memilih menu Setting News      |                                   |
|                                   | 3. Menampilkan daftar data Berita |
|                                   | yang telah tersimpan di           |
|                                   | database, dan form penambahan     |
|                                   | data                              |
| 4. Mengisi form berita, dan pilih |                                   |
| tombol "Add News"                 |                                   |
|                                   | 5. Muncul pesan "Data berhasil    |
|                                   | disimpan"                         |
| Skenario Alternatif               |                                   |

| Aksi Aktor                           | Reaksi Sistem                     |
|--------------------------------------|-----------------------------------|
|                                      | 1. Menampilkan menu-menu          |
| 2. Memilih menu Setting News         |                                   |
|                                      | 3. Menampilkan daftar data Berita |
|                                      | yang telah tersimpan di           |
|                                      | database, dan form penambahan     |
|                                      | data                              |
|                                      |                                   |
| <b>4.</b> Form isian tidak diisi     |                                   |
| seluruhnya dan pilih tombol          |                                   |
| "Add News"                           |                                   |
|                                      | 5 Muncul pesan "Data gagal        |
|                                      | disimpon"                         |
|                                      |                                   |
|                                      | 6. Kembali ke form input          |
| Edit Berita Skenario Normal          |                                   |
|                                      | 1. Menampilkan menu-menu          |
| 2. Memilih menu Setting News         |                                   |
|                                      | 3. Menampilkan daftar data Berita |
|                                      | yang telah tersimpan di           |
|                                      | database, dan form penambahan     |
|                                      | data                              |
| <b>4.</b> Pilih link "Edit News"     |                                   |
|                                      | 5. Muncul form edit berita        |
| 6. Isi form berita, dan pilih tombol |                                   |
| "Save News"                          |                                   |
|                                      | 7. Muncul pesan "Data berhasil    |
|                                      | disimpan"                         |
| Skenario Alternatif                  | -                                 |
|                                      | 1. Menampilkan menu-menu          |
| 2 Memilih menu Setting News          |                                   |
| 2. Weining news                      | 2 Manampilkan daftar data Darita  |
|                                      | 5. Menamplikan daltar data Berita |

| Aksi Aktor                         | Reaksi Sistem                     |
|------------------------------------|-----------------------------------|
|                                    | yang telah tersimpan di           |
|                                    | database, dan form penambahan     |
|                                    | data                              |
| <b>4.</b> Pilih link "Edit News"   |                                   |
|                                    | 5. Muncul form edit berita        |
| 6. Isi form berita tapi tidak      |                                   |
| seluruhnya, dan pilih tombol       |                                   |
| "Save News"                        |                                   |
|                                    | 7. Muncul pesan "Data gagal       |
|                                    | disimpan"                         |
|                                    | 8. Kembali ke form input          |
| Hapus Berita Skenario Normal       |                                   |
|                                    | 1. Menampilkan menu-menu          |
| 2. Memilih menu Setting News       |                                   |
|                                    | 3. Menampilkan daftar data Berita |
|                                    | yang telah tersimpan di           |
|                                    | database, dan form penambahan     |
|                                    | data                              |
| <b>4.</b> Pilih link "Delete News" |                                   |
|                                    | 5. Muncul pesan komfirmasi hapus  |
|                                    | data                              |
| 6. Pilih "Yes"                     |                                   |
|                                    | 7. Muncul pesan "Data berhasil    |
|                                    | dihapus"                          |

| 8. | Nama <i>use case</i> | : Tarif Management      |
|----|----------------------|-------------------------|
|    | Deskripsi            | : Management data tarif |
|    | Aktor                | : Administrator         |

Tabel III-19 Skenario Use Case tambah, hapus data tarif aktor Administrator

| Aksi Aktor                              | Reaksi Sistem                            |
|-----------------------------------------|------------------------------------------|
| Tambah Tarif Skenario Normal            |                                          |
|                                         | 1. Menampilkan menu-menu                 |
| 2. Memilih menu Setting Tarif           |                                          |
|                                         | 3. Menampilkan daftar data Tarif         |
|                                         | yang telah tersimpan di                  |
|                                         | database, dan form penambahan            |
|                                         | data                                     |
| 4. Mengisi Form, pilih tombol<br>"Save" |                                          |
|                                         | 5. Muncul pesan "Data berhasil disimpan" |
| Skenario Alternatif                     |                                          |
|                                         | 1. Menampilkan menu-menu                 |
| 2. Memilih menu Setting Tarif           |                                          |
|                                         | 3. Menampilkan daftar data Tarif         |
|                                         | yang telah tersimpan di                  |
|                                         | database, dan form penambahan            |
|                                         | data                                     |
| 4. Mengisi Form tapi tidak              |                                          |
| seluruhnya, pilih tombol "Save"         |                                          |
|                                         | 5. Muncul pesan "Data berhasil           |
|                                         | disimpan"                                |
|                                         | 6. Kembali ke form input                 |
| Hapus Tarif Skenario Normal             |                                          |
|                                         | 1. Menampilkan menu-menu                 |
| 2. Memilih menu Setting Tarif           |                                          |
|                                         | 3. Menampilkan daftar data Tarif         |
|                                         | yang telah tersimpan di                  |
|                                         | database, dan form penambahan            |
|                                         | data                                     |

| Aksi Aktor             | Reaksi Sistem                    |
|------------------------|----------------------------------|
| 4. Pilih link "Delete" |                                  |
|                        | 5. Muncul pesan komfirmasi hapus |
|                        | data                             |
| 6. Pilih "Yes"         |                                  |
|                        | 7. Muncul pesan "Data berhasil   |
|                        | dihapus"                         |

 9. Nama use case
 : Download Report

 Deskripsi
 : Menjelaskan proses mengunduh report

 Aktor
 : Administrator

Tabel III-20 Skenario Use Case mengunduh data aktor Administrator

| Aksi Aktor                            | Reaksi Sistem                    |
|---------------------------------------|----------------------------------|
| Skenario Normal                       |                                  |
|                                       | 1. Menampilkan menu-menu         |
| 2. Memilih menu Report                |                                  |
|                                       | 3. Menampilkan data shelter yang |
|                                       | tersipan di <i>database</i>      |
| <b>4.</b> Pilih tombol "Download PDF" |                                  |
|                                       | 5. Mengunduh report              |

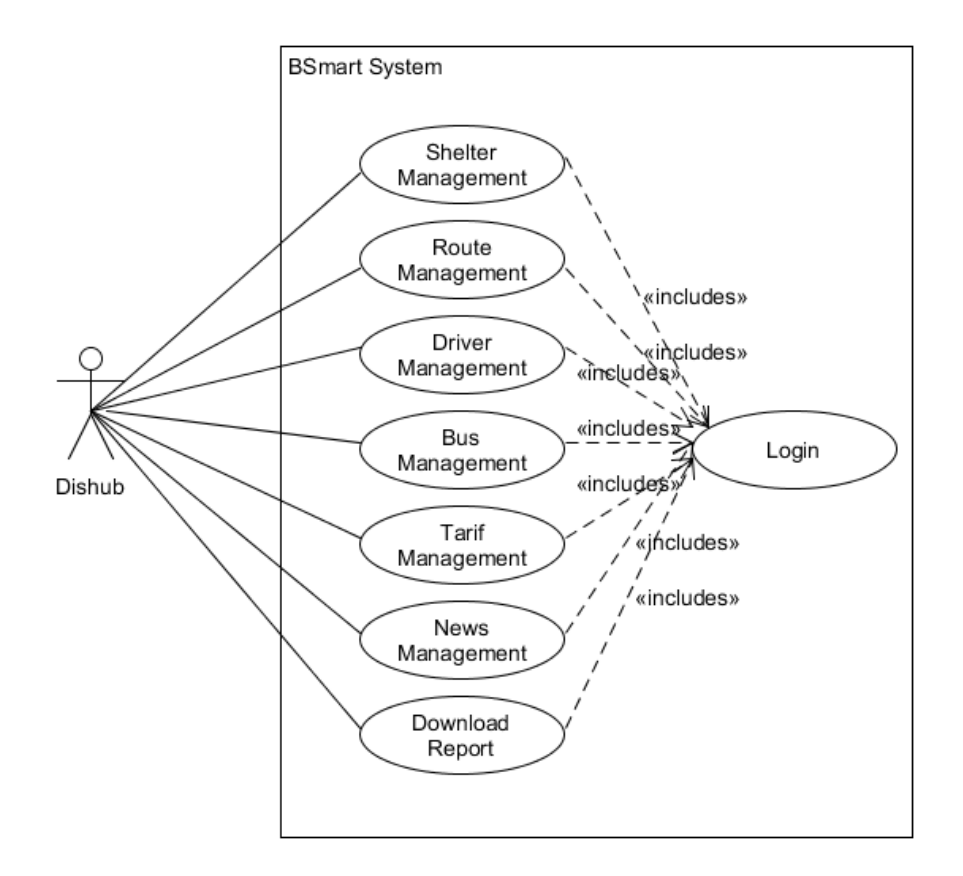

Gambar III-10 Use Case Dishub

Pada Gambar III-9 di atas, merupakan model UML *use case* untuk aktor Dinas Perhubungan, secara umum memiliki enam buah *action* yang terfokus untuk mengelola laporan, monitoring, dan informasi seputar bus. Berikut ini skenario *use case user* dinas perhubungan :

| 10. Nama use case | : Login                                        |
|-------------------|------------------------------------------------|
| Deskripsi         | : Menjelaskan proses login pada sistem website |
| Aktor             | : Dishub                                       |

Tabel III-21 Skenario Use Case Login Aktor Dishub

|       | Aksi Aktor                       | Reaksi Sistem              |
|-------|----------------------------------|----------------------------|
| Skena | rio Normal                       |                            |
| 1.    | Melakukan <i>input</i> email dan |                            |
|       | password pada form login         |                            |
| 2.    | Klik tombol Login                | 3. Validasi akun email dan |

| Aksi Aktor                          | Reaksi Sistem                            |
|-------------------------------------|------------------------------------------|
|                                     | password di <i>database</i>              |
|                                     | 4. Data akun tersedia pada tabel         |
|                                     | database.                                |
|                                     | 5. Muncul pesan pemberitahuan            |
|                                     | "Login Berhasil"                         |
|                                     | 6. Masuk ke halaman <i>dashboard</i>     |
|                                     | (halaman utama <i>website</i> )          |
| Skenario Alternatif                 |                                          |
| 1. Melakukan <i>input</i> email dan |                                          |
| password pada form login            |                                          |
| 2. Klik tombol Login                | 3. Validasi akun email dan               |
|                                     | password di database.                    |
|                                     | 4. Data akun tidak tersedia (karena      |
|                                     | salah <i>input</i> atau tidak terdaftar) |
|                                     | 5. Muncul pesan pemberitahuan            |
|                                     | "Login Gagal"                            |
| 6. Melakukan <i>input</i> email dan |                                          |
| password pada form login            |                                          |
|                                     | 7. Validasi akun email dan               |
|                                     | password di database                     |
|                                     | 8. Data akun tersedia pada tabel         |
|                                     | database.                                |
|                                     | 9. Muncul pesan pemberitahuan            |
|                                     | "Login Berhasil"                         |
|                                     | 10. Masuk ke halaman dashboard           |
|                                     | (halaman utama <i>website</i> )          |

| 11. Nama <i>use case</i> | : Shelter Management |
|--------------------------|----------------------|
| Deskripsi                | : Management Shelter |
| Aktor                    | : Dishub             |

| Aksi Aktor                          | Reaksi Sistem                      |
|-------------------------------------|------------------------------------|
| Tambah Shelter Skenario Normal      |                                    |
|                                     | 1. Menampilkan menu-menu           |
| 2. Memilih menu Setting Shelter     |                                    |
|                                     | 3. Menampilkan daftar data shelter |
|                                     | yang telah tersimpan di            |
|                                     | database                           |
| 4. Mengisi data pada form, dan      |                                    |
| memilih tombol Add Shelter          |                                    |
|                                     | 5. Muncul notifikasi "Shelter Data |
|                                     | Sukses Disimpan"                   |
| Skenario Alternatif                 |                                    |
|                                     | 1. Menampilkan menu-menu           |
| 2. Memilih menu Setting Shelter     |                                    |
|                                     | 3. Menampilkan daftar data shelter |
|                                     | yang telah tersimpan di            |
|                                     | database                           |
| 4. Data form tidak diisi semua, dan |                                    |
| memilih tombol Add Shelter          |                                    |
|                                     | 5. Muncul notifikasi "Data harus   |
|                                     | diinput semua"                     |
|                                     | 6. Kembali ke form pengisian       |
| Edit Shelter Skenario Normal        |                                    |
|                                     | 1. Menampilkan menu-menu           |
| 2. Memilih menu Setting Shelter     |                                    |
|                                     | 3. Menampilkan daftar data shelter |
|                                     | yang telah tersimpan di            |
|                                     | database                           |
| 4. Memilih link Edit                |                                    |

Tabel III-22 Skenario Use Case Tambah, Edit, Hapus Shelter Aktor Dishub
| Aksi Aktor                        | Reaksi Sistem                      |
|-----------------------------------|------------------------------------|
|                                   | 5. Muncul form ubah data shelter.  |
| 6. Mengisi form, dan pilih tombol |                                    |
| Save                              |                                    |
|                                   | 7. Muncul notifikasi "Data         |
|                                   | Berhasil disimpan"                 |
| Skenario Alternatif               |                                    |
|                                   | 1. Menampilkan menu-menu           |
| 2. Memilih menu Setting Shelter   |                                    |
|                                   | 3. Menampilkan daftar data shelter |
|                                   | yang telah tersimpan di            |
|                                   | database                           |
| <b>4.</b> Memilih link Edit       |                                    |
|                                   | 5. Muncul form ubah data shelter   |
| 6. Form tidak diisi seluruhnya    |                                    |
|                                   | 7. Notifikasi "Data gagal          |
|                                   | disimpan"                          |
|                                   | 8. Kembali ke form input           |
|                                   |                                    |
| Delete Shelter Skenario Normal    |                                    |
|                                   | 1. Menampilkan menu-menu           |
| 2. Memilih menu Setting Shelter   |                                    |
|                                   | 3. Menampilkan daftar data shelter |
|                                   | yang telah tersimpan di            |
|                                   | database                           |
| 4. Memilih link Delete            |                                    |
|                                   | 5. Muncul pesan komfirmasi         |
|                                   | penghapusan data.                  |
| 6. Memilih tombol "Yes / Delete"  |                                    |
|                                   | 7. Muncul notifikasi "Data         |
|                                   | Berhasil dihapus"                  |

| 12. Nama use case | : Route Management                                |
|-------------------|---------------------------------------------------|
| Deskripsi         | : Mejelaskan proses tambah, edit, hapus data rute |
| Aktor             | : Dishub                                          |

Tabel III-23 Skenario Use Case Tambah, Edit, Hapus Rute Aktor Dishub

| Aksi Aktor                     | Reaksi Sistem                         |
|--------------------------------|---------------------------------------|
| Tambah Rute Skenario Normal    |                                       |
|                                | 1. Menampilkan menu-menu              |
| 2. Memilih menu Setting Route  |                                       |
|                                | 3. Menampilkan daftar data ruter      |
|                                | yang telah tersimpan di               |
|                                | database                              |
| 4. Memilih tombol Add Route    |                                       |
|                                | 5. Menampilkan form input data        |
|                                | Rute                                  |
| 6. Memilih tombol Save         |                                       |
|                                | 7. Muncul notifikasi "Route Data      |
|                                | Sukses Disimpan"                      |
|                                | 8. Menampilkan daftar data Rute       |
|                                | yang tersimpan di <i>database</i>     |
|                                |                                       |
| Skenario Alternatif            |                                       |
|                                | 1. Menampilkan menu-menu              |
| 2. Memilih menu Setting Route  |                                       |
|                                | 3. Menampilkan daftar data ruter      |
|                                | yang telah tersimpan di               |
|                                | database                              |
| 4. Memilih tombol Add Route    |                                       |
|                                | 5. Menampilkan form <i>input</i> data |
|                                | Rute                                  |
| 6. Terdapat data yang kososng, |                                       |
| memilih tombol Save            |                                       |

| Aksi Aktor                          | Reaksi Sistem                    |
|-------------------------------------|----------------------------------|
|                                     | 7. Muncul notifikasi "Route Data |
|                                     | Gagal Disimpan"                  |
|                                     | 8. Menampilkan daftar data Rute  |
|                                     | yang tersimpan di database       |
| Edit Rute Skenario Normal           |                                  |
|                                     | 1. Menampilkan menu-menu         |
| 2. Memilih menu Setting Route       |                                  |
|                                     | 3. Menampilkan daftar data route |
|                                     | yang telah tersimpan di          |
|                                     | database                         |
| 4. Memilih link Edit                |                                  |
|                                     | 5. Muncul form ubah data         |
| 6. Pengisian form, dan pilih        |                                  |
| tombol "Save"                       |                                  |
|                                     | 7. Muncul notifikasi "Data       |
|                                     | Berhasil disimpan"               |
| Skenario Alternatif                 |                                  |
|                                     | 1. Menampilkan menu-menu         |
| 2. Memilih menu Setting Route       |                                  |
|                                     | 3. Menampilkan daftar data route |
|                                     | yang telah tersimpan di          |
|                                     | database                         |
| 4. Memilih link Edit                |                                  |
|                                     | 5. Muncul form ubah data         |
| 6. Form tidak diisi seluruhnya, dan |                                  |
| pilih tombol "Save"                 |                                  |
| 1                                   | 7. Muncul notifikasi "Data Gagal |
|                                     | disimnan"                        |
|                                     | Kembai ka form input             |
| II Dete Cleverie Normal             | 8. Kembai ke torm mput           |
| Hapus Rute Skenario Normai          |                                  |

| Aksi Aktor                    | Reaksi Sistem                    |
|-------------------------------|----------------------------------|
|                               | 1. Menampilkan menu-menu         |
| 2. Memilih menu Setting Route |                                  |
|                               | 3. Menampilkan daftar data route |
|                               | yang telah tersimpan di          |
|                               | database                         |
| 4. Memilih link Delete        |                                  |
|                               | 5. Muncul pesan komfirmasi       |
|                               | penghapusan dat                  |
| 6. Pilih "Yes / Delete "      |                                  |
|                               | 7. Muncul notifikasi "Data       |
|                               | Berhasil dihapus"                |

13. Nama use case: Driver ManagementDeskripsi: Management data DriverAktor: Dishub

Tabel III-24 Skenario Use Case tambah, edit, hapus data Driver Aktor Dishub

| Aksi Aktor                     | Reaksi Sistem                                                                                                 |
|--------------------------------|----------------------------------------------------------------------------------------------------|
| Tambah Driver Skenario Normal  |                                                                                                    |
|                                | 1. Menampilkan menu-menu                                                                                      |
| 2. Memilih menu Setting Driver |                                                                                                    |
|                                | 3. Menampilkan daftar data driver<br>yang telah tersimpan di<br><i>database</i> , dan form penambahan<br>data |
| 4. Pengisian form, dan memilih |                                                                                                    |
| tombol "Add Driver"            |                                                                                                    |
|                                | 5. Muncul notifikasi "Driver Data                                                                             |
|                                | Sukses Disimpan"                                                                                              |
| Skenario Alternatif            |                                                                                                    |
|                                | 1. Menampilkan menu-menu                                                                                      |

| Aksi Aktor                     | Reaksi Sistem                     |
|--------------------------------|-----------------------------------|
| 2. Memilih menu Setting Driver |                                   |
|                                | 3. Menampilkan daftar data driver |
|                                | yang telah tersimpan di           |
|                                | database, dan form penambahan     |
|                                | data                              |
| 4. Pengisian form tidak diisi  |                                   |
| seluruhnya, dan memilih tombol |                                   |
| "Add Driver"                   |                                   |
|                                | 5. Muncul notifikasi "Driver Data |
|                                | Gagal Disimpan"                   |
|                                | 6. Menampilkan kembali form       |
|                                | input                             |
| Edit Driver Skenario Normal    |                                   |
|                                | 1. Menampilkan menu-menu          |
| 2. Memilih menu Setting Driver |                                   |
|                                | 3. Menampilkan daftar data driver |
|                                | yang telah tersimpan di           |
|                                | database, dan form penambahan     |
|                                | data                              |
| 4. Memilih link "Edit"         |                                   |
|                                | 5. Muncul form ubah data          |
| 6. Mengisi data, dan memilih   |                                   |
| tombol "Save"                  |                                   |
|                                | 7. Muncul notifikasi "Data        |
|                                | berhasil disimpan"                |
| Skenario Alternatif            |                                   |
|                                | 1. Menampilkan menu-menu          |
| 2. Memilih menu Setting Driver |                                   |
|                                | 3. Menampilkan daftar data driver |
|                                | yang telah tersimpan di           |

| Aksi Aktor                     | Reaksi Sistem                     |
|--------------------------------|-----------------------------------|
|                                | database, dan form penambahan     |
|                                | data                              |
| 4. Memilih link "Edit"         |                                   |
|                                | 5. Muncul form ubah data          |
| 6. Data tidak diisi semua, dan |                                   |
| memilih tombol "Save"          |                                   |
|                                | 7. Muncul notifikasi "Data gagal  |
|                                | disimpan"                         |
|                                | 8. Kembali ke form input          |
| Hapus Driver Skenario Normal   |                                   |
|                                | 1. Menampilkan menu-menu          |
| 2. Memilih menu Setting Driver |                                   |
|                                | 3. Menampilkan daftar data driver |
|                                | yang telah tersimpan di           |
|                                | database, dan form penambahan     |
|                                | data                              |
| 4. Memilih link "Delete"       |                                   |
|                                | 5. Muncul pesan notifikasi        |
|                                | komfirmasi                        |
| 6. Pilih "Yes"                 |                                   |
|                                | 7. Muncul notifikasi "Data        |
|                                | berhasil dihapus"                 |

| 14. Nama <i>use case</i> | : Bus Management                                  |
|--------------------------|---------------------------------------------------|
| Deskripsi                | : Menjelaskan proses tambah, ubah , edit data Bus |
| Aktor                    | : Dishub                                          |

# Tabel III-25 Skenario Use Case tambah, ubah, edit data bus aktor Dishub

| Aksi Aktor                 | Reaksi Sistem |
|----------------------------|---------------|
| Tambah Bus Skenario Normal |               |

| Aksi Aktor                       | Reaksi Sistem                    |
|----------------------------------|----------------------------------|
|                                  | 1. Menampilkan menu-menu         |
| 2. Memilih menu Setting Bus      |                                  |
|                                  | 3. Menampilkan daftar data Bus   |
|                                  | yang telah tersimpan di          |
|                                  | database, dan form penambahan    |
|                                  | data                             |
| 4. Mengisi form data dan pilih   |                                  |
| tombol "Add Bus"                 |                                  |
|                                  | 5. Muncul notifikasi "Data       |
|                                  | berhasil disimpan"               |
| Skenario Alternatif              |                                  |
|                                  | 1. Menampilkan menu-menu         |
| 2. Memilih menu Setting Bus      |                                  |
|                                  | 3. Menampilkan daftar data Bus   |
|                                  | yang telah tersimpan di          |
|                                  | database, dan form penambahan    |
|                                  | data                             |
| 4. Mengisi form data tidak diisi |                                  |
| seluruhnya, dan pilih tombol     |                                  |
| "Add Bus"                        |                                  |
|                                  | 5. Muncul notifikasi "Data gagal |
|                                  | disimpan"                        |
|                                  | 6. Kembali ke form input         |
| Edit Bus Skenario Normal         |                                  |
|                                  | 1. Menampilkan menu-menu         |
| 2. Memilih menu Setting Bus      |                                  |
|                                  | 3. Menampilkan daftar data Bus   |
|                                  | yang telah tersimpan di          |
|                                  | database, dan form penambahan    |
|                                  | data                             |

| Aksi Aktor                  | Reaksi Sistem                      |
|-----------------------------|------------------------------------|
| 4. Memilih link "Edit"      |                                    |
|                             | 5. Muncul form edit data bus       |
| Skenario Alternatif         |                                    |
|                             | 1. Menampilkan menu-menu           |
| 2. Memilih menu Setting Bus |                                    |
|                             | 3. Menampilkan daftar data Bus     |
|                             | yang telah tersimpan di            |
|                             | database, dan form penambahan      |
|                             | data                               |
| 4. Memilih link "Edit"      |                                    |
|                             | 5. Muncul form edit data bus, data |
|                             | tidak diisi semua, lalu pilih      |
|                             | "Simpan"                           |
|                             | 6. Muncul notifikasi "Gagal        |
|                             | simpan data"                       |
|                             | 7. Kembali ke form input           |
| Hapus Bus Skenario Normal   |                                    |
|                             | 1. Menampilkan menu-menu           |
| 2. Memilih menu Setting Bus |                                    |
|                             | 3. Menampilkan daftar data Bus     |
|                             | yang telah tersimpan di            |
|                             | database, dan form penambahan      |
|                             | data                               |
| 4. Memilih link "Delete"    |                                    |
|                             | 5. Muncul pesan komfirmasi         |
| 6. Pilih "Yes"              |                                    |
|                             | 7. Muncul pesan "Data berhasil     |
|                             | dihapus"                           |

| 15. Nama <i>use case</i> | : News Management        |
|--------------------------|--------------------------|
| Deskripsi                | : Management data berita |
| Aktor                    | : Dishub                 |

Tabel III-26 Skenario Use Case tambah, ubah, edit data berita aktor Dishub

| Aksi Aktor                        | Reaksi Sistem                     |
|-----------------------------------|-----------------------------------|
| Tambah Berita Skenario Normal     |                                   |
|                                   | 1. Menampilkan menu-menu          |
| 2. Memilih menu Setting News      |                                   |
|                                   | 3. Menampilkan daftar data Berita |
|                                   | yang telah tersimpan di           |
|                                   | database, dan form penambahan     |
|                                   | data                              |
| 4. Mengisi form berita, dan pilih |                                   |
| tombol "Add News"                 |                                   |
|                                   | 5. Muncul pesan "Data berhasil    |
|                                   | disimpan"                         |
| Skenario Alternatif               |                                   |
|                                   | 1. Menampilkan menu-menu          |
| 2. Memilih menu Setting News      |                                   |
|                                   | 3. Menampilkan daftar data Berita |
|                                   | yang telah tersimpan di           |
|                                   | database, dan form penambahan     |
|                                   | data                              |
|                                   |                                   |
| 4. Form isian tidak diisi         |                                   |
| seluruhnya, dan pilih tombol      |                                   |
| "Add News"                        |                                   |
|                                   | 5. Muncul pesan "Data gagal       |
|                                   | disimpan"                         |

| Aksi Aktor                           | Reaksi Sistem                     |
|--------------------------------------|-----------------------------------|
|                                      | 6. Kembali ke form input          |
| Edit Berita Skenario Normal          |                                   |
|                                      | 1. Menampilkan menu-menu          |
| 2. Memilih menu Setting News         |                                   |
|                                      | 3. Menampilkan daftar data Berita |
|                                      | yang telah tersimpan di           |
|                                      | database, dan form penambahan     |
|                                      | data                              |
| 4. Pilih link "Edit News"            |                                   |
|                                      | 5. Muncul form edit berita        |
| 6. Isi form berita, dan pilih tombol |                                   |
| "Save News"                          |                                   |
|                                      | 7. Muncul pesan "Data berhasil    |
|                                      | disimpan"                         |
| Skenario Alternatif                  |                                   |
|                                      | 1. Menampilkan menu-menu          |
| 2. Memilih menu Setting News         |                                   |
|                                      | 3. Menampilkan daftar data Berita |
|                                      | yang telah tersimpan di           |
|                                      | database, dan form penambahan     |
|                                      | data                              |
| 4. Pilih link "Edit News"            |                                   |
|                                      | 5. Muncul form edit berita        |
| 6. Isi form berita tapi tidak        |                                   |
| seluruhnya, dan pilih tombol         |                                   |
| "Save News"                          |                                   |
|                                      | 7. Muncul pesan "Data gagal       |
|                                      | disimpan"                         |
|                                      | 8. Kembali ke form input          |
| Hapus Berita Skenario Normal         |                                   |

| Aksi Aktor                   | Reaksi Sistem                     |
|------------------------------|-----------------------------------|
|                              | 1. Menampilkan menu-menu          |
| 2. Memilih menu Setting News |                                   |
|                              | 3. Menampilkan daftar data Berita |
|                              | yang telah tersimpan di           |
|                              | database, dan form penambahan     |
|                              | data                              |
| 4. Pilih link "Delete News"  |                                   |
|                              | 5. Muncul pesan komfirmasi hapus  |
|                              | data                              |
| 6. Pilih "Yes"               |                                   |
|                              | 7. Muncul pesan "Data berhasil    |
|                              | dihapus"                          |

| 16. Nama use case | : Tarif Management      |
|-------------------|-------------------------|
| Deskripsi         | : Management data Tarif |
| Aktor             | : Dishub                |

Tabel III-27 Skenario Use Case tambah, hapus data tarif aktor Dishub

| Aksi Aktor                    | Reaksi Sistem                    |
|-------------------------------|----------------------------------|
| Tambah Tarif Skenario Normal  |                                  |
|                               | 1. Menampilkan menu-menu         |
| 2. Memilih menu Setting Tarif |                                  |
|                               | 3. Menampilkan daftar data Tarif |
|                               | yang telah tersimpan di          |
|                               | database, dan form penambahan    |
|                               | data                             |
| 4. Mengisi Form, pilih tombol |                                  |
| "Save"                        |                                  |
|                               | 5. Muncul pesan "Data berhasil   |
|                               | disimpan"                        |

| Aksi Aktor                      | Reaksi Sistem                    |
|---------------------------------|----------------------------------|
| Skenario Alternatif             |                                  |
|                                 | 1. Menampilkan menu-menu         |
| 2. Memilih menu Setting Tarif   |                                  |
|                                 | 3. Menampilkan daftar data Tarif |
|                                 | yang telah tersimpan di          |
|                                 | database, dan form penambahan    |
|                                 | data                             |
| 4. Mengisi Form tapi tidak      |                                  |
| seluruhnya, pilih tombol "Save" |                                  |
|                                 | 5. Muncul pesan "Data berhasil   |
|                                 | disimpan"                        |
|                                 | 6. Kembali ke form input         |
| Hapus Tarif Skenario Normal     |                                  |
|                                 | 1. Menampilkan menu-menu         |
| 2. Memilih menu Setting Tarif   |                                  |
|                                 | 3. Menampilkan daftar data Tarif |
|                                 | yang telah tersimpan di          |
|                                 | database, dan form penambahan    |
|                                 | data                             |
| 4. Pilih link "Delete"          |                                  |
|                                 | 5. Muncul pesan komfirmasi hapus |
|                                 | data                             |
| 6. Pilih "Yes"                  |                                  |
|                                 | 7. Muncul pesan "Data berhasil   |
|                                 | dihapus"                         |

| 17. Nama <i>use case</i> | : Download Report                     |
|--------------------------|---------------------------------------|
| Deskripsi                | : Menjelaskan proses mengunduh report |
| Aktor                    | : Dishub                              |

Tabel III-28 Skenario Use Case mengunduh data aktor Dishub

| Aksi Aktor                     | Reaksi Sistem                    |
|--------------------------------|----------------------------------|
| Skenario Normal                |                                  |
|                                | 1. Menampilkan menu-menu         |
| 2. Memilih menu Report         |                                  |
|                                | 3. Menampilkan data shelter yang |
|                                | tersipan di <i>database</i>      |
| 4. Pilih tombol "Download PDF" |                                  |
|                                | 5. Mengunduh report              |

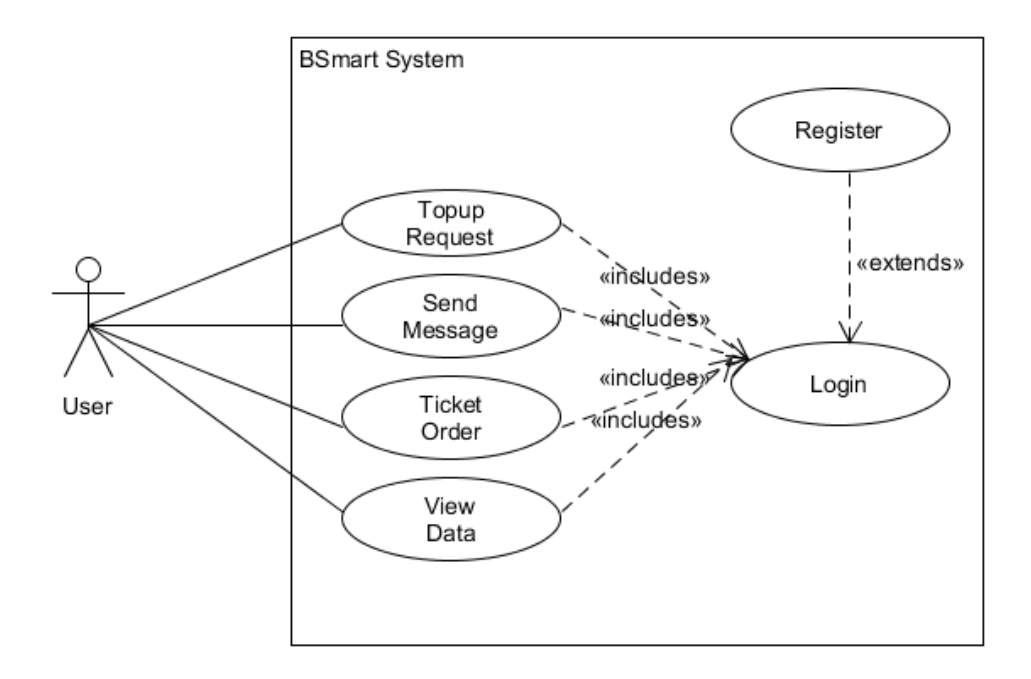

Gambar III-11 Use Case User

Pada Gambar III-11 di atas, merupakan model *use case* untuk *user*, beberapa menu untuk *user* dierikan pembatasan hak akses hanya bisa melihat (*read only*). Interaksi *input* yang dapat dilakukan oleh *user* diantaranya, menu pemesanan tiket *online*, pengajuan *topup* saldo, serta mengirim pesan ke administrator. Berikut ini skenario *use case user* :

Nama use case : Login
Deskripsi : Menjelaskan proses Login
Aktor : User

| Aksi Aktor                           | Reaksi Sistem                            |
|--------------------------------------|------------------------------------------|
| Skenario Normal                      |                                          |
| 1. Melakukan <i>input</i> email dan  |                                          |
| password pada form login             |                                          |
| 2. Klik tombol Login                 | 3. Validasi akun email dan               |
|                                      | password di database                     |
|                                      | 4. Data akun tersedia pada tabel         |
|                                      | database.                                |
|                                      | 5. Muncul pesan pemberitahuan            |
|                                      | "Login Berhasil"                         |
|                                      | 6. Masuk ke halaman <i>dashboard</i>     |
|                                      | (halaman utama <i>website</i> )          |
| Skenario Alternatif                  |                                          |
| 7. Melakukan <i>input</i> email dan  |                                          |
| password pada form login             |                                          |
| 8. Klik tombol Login                 | 9. Validasi akun email dan               |
|                                      | password di <i>database</i> .            |
|                                      | 10. Data akun tidak tersedia (karena     |
|                                      | salah <i>input</i> atau tidak terdaftar) |
|                                      | 11. Muncul pesan pemberitahuan           |
|                                      | "Login Gagal"                            |
| 12. Melakukan <i>input</i> email dan |                                          |
| password pada form login             |                                          |
|                                      | 13. Validasi akun email dan              |
|                                      | password di database                     |
|                                      | 14. Data akun tersedia pada tabel        |
|                                      | database.                                |

# Tabel III-29 Skenario Use Case login aktor User

| Aksi Aktor | Reaksi Sistem                         |
|------------|---------------------------------------|
|            | 15. Muncul pesan pemberitahuan        |
|            | "Login Berhasil"                      |
|            | 16. Masuk ke halaman <i>dashboard</i> |

| 2. | Nama use case | : Register                           |
|----|---------------|--------------------------------------|
|    | Deskripsi     | : Menjelaskan proses registrasi User |
|    | Aktor         | : User                               |

Tabel III-30 Skenario Use Case register aktor User

| Aksi Aktor                      | Reaksi Sistem                  |
|---------------------------------|--------------------------------|
| Skenario Normal                 |                                |
| 1. Memilih link "Register"      |                                |
| 2. Melakukan pengisian form     |                                |
| register akun, pilih tombol     |                                |
| "Register"                      |                                |
|                                 | 3. Sistem mengarahkan ke       |
|                                 | halaman beranda awal website,  |
|                                 | tanda register berhasil.       |
| Skenario Alternatif             |                                |
| 1. Memilih link "Register"      |                                |
| 2. Melakukan pengisian form     |                                |
| register akun, data tidak diisi |                                |
| keseluruhan, lalu pilih tombol  |                                |
| "Register"                      |                                |
|                                 | 3. Muncul notifikasi kesalahan |
|                                 | "Data harus diisi seluruhnya"  |
|                                 | 4. Kembali ke form register    |

3. Nama *use case* : Pengajuan Topup

Deskripsi : Menjelaskan proses pengajuan User

### Aktor : User

| Aksi Aktor                    | Reaksi Sistem                 |
|-------------------------------|-------------------------------|
| Skenario Normal               |                               |
| 1. Memilih menu "Topup"       |                               |
|                               | 2. Muncul form pengajuan data |
|                               | topup                         |
| 3. Pengisian data topup, dan  |                               |
| melampirkan gambar bukti      |                               |
| pembayaran. Lalu pilih tombol |                               |
| "Topup"                       |                               |
|                               | 4. Muncul pesan notifikasi    |
|                               | "Pengajuan topup berhasil"    |
| Skenario Alternatif           |                               |
| 1. Memilih menu "Topup"       |                               |
|                               | 2. Muncul form pengajuan data |
|                               | topup                         |
| 3. Data topup tidak diisi     |                               |
| keseluruhan, dan melampirkan  |                               |
| gambar bukti pembayaran. Lalu |                               |
| pilih tombol "Topup"          |                               |
|                               | 4. Muncul pesan notifikasi    |
|                               | "Pengajuan topup gagal, data  |
|                               | harus diisi seluruhnya"       |
|                               | 5. Kembali ke form            |

# Tabel III-31 Skenario Use Case pengajuan topup aktor User

| 4. Nama use case | : Send Message                        |
|------------------|---------------------------------------|
| Deskripsi        | : Menjelaskan proses kirim pesan User |
| Aktor            | : User                                |

Tabel III-32 Skenario Use Case send message aktor User

| Aksi Aktor                      | Reaksi Sistem                     |
|---------------------------------|-----------------------------------|
| Skenario Normal                 |                                   |
| 1. Memilih menu "Inbox"         |                                   |
|                                 | 2. Muncul form inbox              |
| 3. Pengisian data pesan yang    |                                   |
| ditujukan kepada Administrator, |                                   |
| lalu pilih "Send Message"       |                                   |
|                                 | 4. Muncul pesan notifikasi "Pesan |
|                                 | berhasil dikirim"                 |

| 5. | Nama use case | : View Data                               |
|----|---------------|-------------------------------------------|
|    | Deskripsi     | : Menjelaskan proses melihat data Shelter |
|    | Aktor         | : User                                    |

| Tuber III-55 Skenutio Ose Cuse metinui uutu shetter uktor Oser | Tabel III-33 Skenario | Use Case melihat | data shelter aktor User |
|----------------------------------------------------------------|-----------------------|------------------|-------------------------|
|----------------------------------------------------------------|-----------------------|------------------|-------------------------|

| Aksi Aktor                  | Reaksi Sistem                     |
|-----------------------------|-----------------------------------|
| Skenario Normal             |                                   |
|                             | 1. Menampilkan menu-menu          |
| 2. Memilih menu Information |                                   |
|                             | 3. Menampilkan data yang tersipan |
|                             | di <i>database</i>                |

| 6. | Nama use case | : Ticket Order                              |
|----|---------------|---------------------------------------------|
|    | Deskripsi     | : Menjelaskan proses pemesanan tiket online |
|    | Aktor         | : User                                      |

| Tabel III-34 Skenario Use Case | pemesanan tiket online aktor User |
|--------------------------------|-----------------------------------|
|--------------------------------|-----------------------------------|

|            | Aksi  | Aktor |        | Reaksi Sistem            |
|------------|-------|-------|--------|--------------------------|
| Skenario N | ormal |       |        |                          |
|            |       |       |        | 1. Menampilkan menu-menu |
| 2. Me      | milih | menu  | Ticket |                          |

| Aksi Aktor                        | Reaksi Sistem                    |
|-----------------------------------|----------------------------------|
| Reservation                       |                                  |
|                                   | 3. Menampilkan seluruh shelter   |
| 4. Pilih salah satu shelter untuk |                                  |
| memulai perjalanan                |                                  |
|                                   | 5. Sistem akan mencari bus dalam |
|                                   | radius 1.5 km                    |
|                                   | 6. Data bus dengan radius 1.5 km |
|                                   | ditampilkan                      |

### 3.4.2.2 Activity Diagram

Activity diagram digunakan untuk memodelkan aliran kerja atau *workflow* dari urutan aktifitas suatu proses yang mengacu pada *usecase* diagram. Activity diagram adalah representasi grafis dari workflow dari kegiatan dan tindakan bertahap dengan dukungan untuk pilihan, iterasi dan concurrency. Dalam *Unified Modeling Language*, diagram aktivitas dimaksudkan untuk model kedua proses komputasi dan organisasi (yaitu *workflow*). Activity diagram menunjukkan aliran keseluruhan kontrol. Selain itu, activity diagram juga dapat memudahkan para pengembang aplikasi untuk memahami urutan kerja sistem keseluruhan secara detail, dengan demikian perancangan sistem dapat berjalan dengan sebagaimana mestinya. Berikut ini model activity diagram dari setiap use case :

1. Activity Login : pengguna memasukkan email dan password untuk mengakses *dashboard website*.

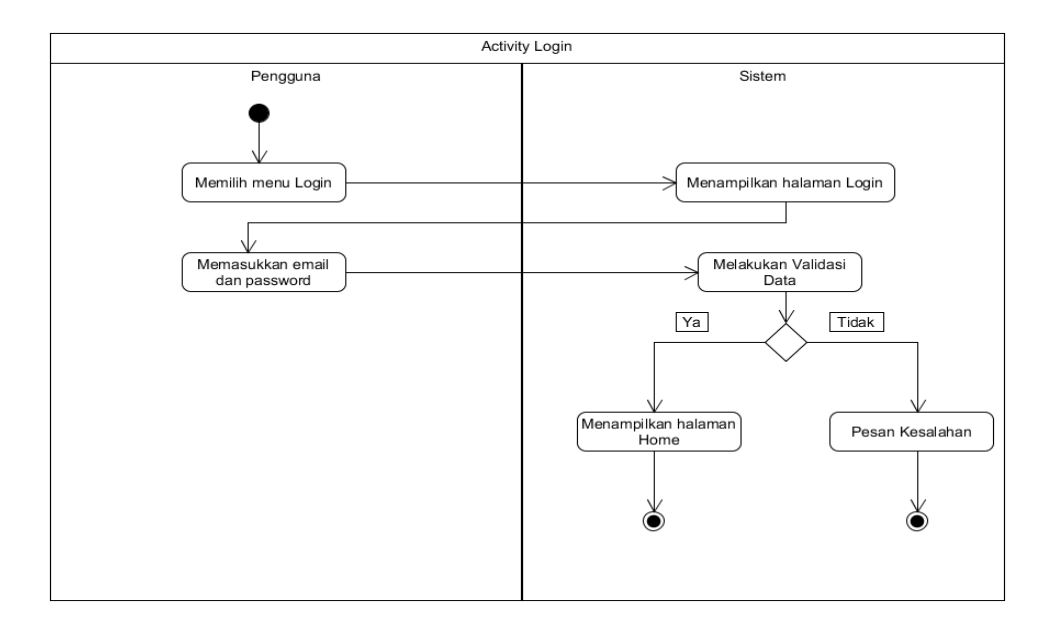

Gambar III-12 Activity Diagram Login

2. Activity Register : Bagi pengguna baru, dapat daftar melakukan registrasi akun baru Bsmart.

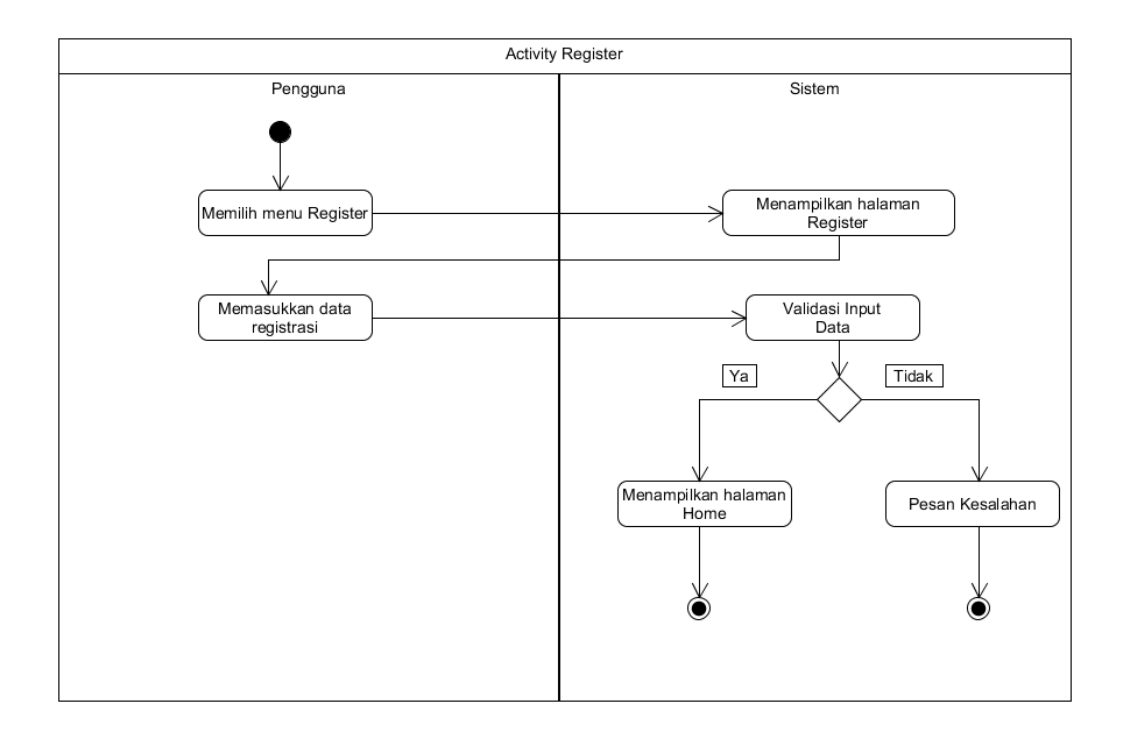

Gambar III-13 Activity Diagram Register

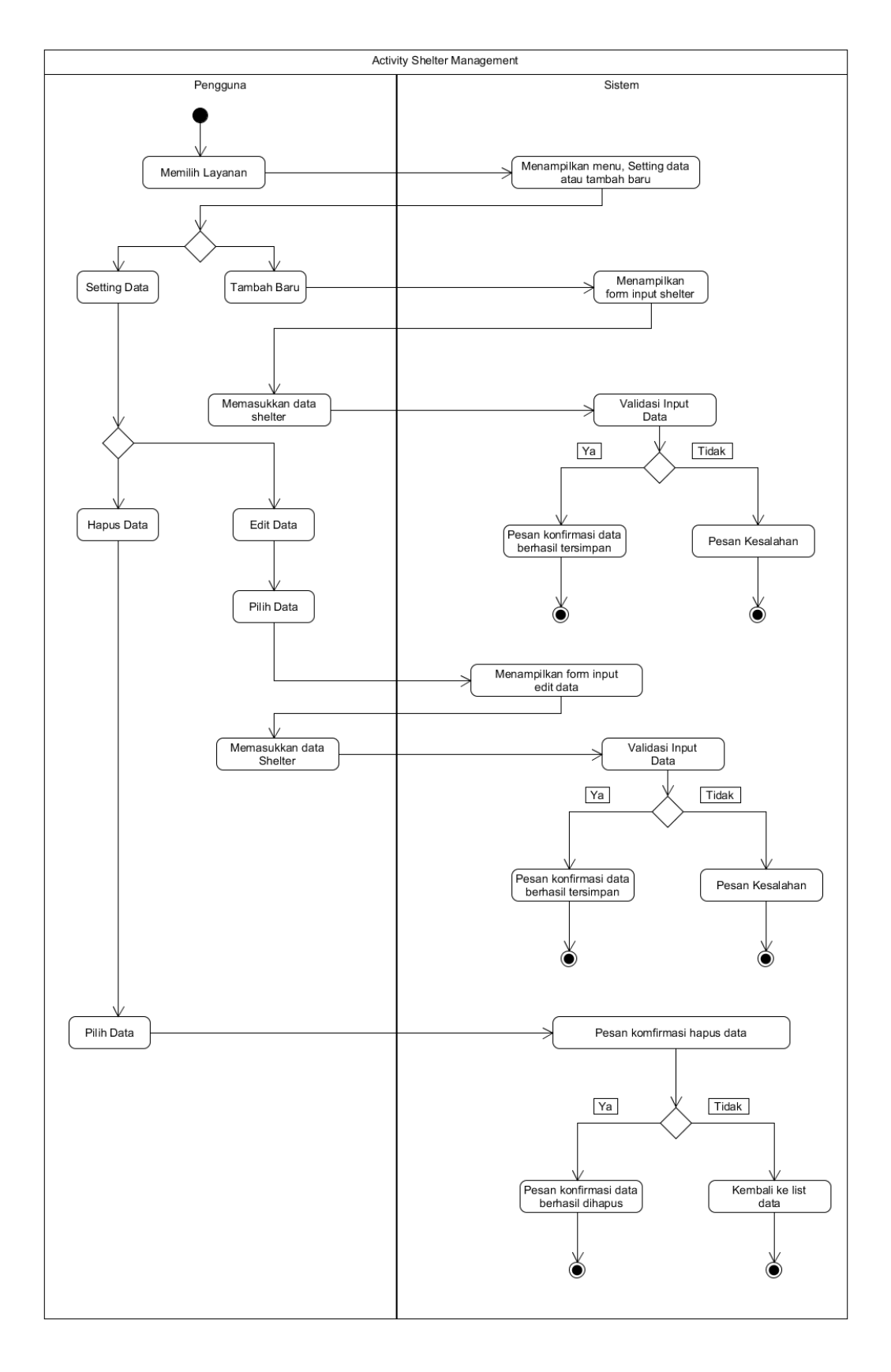

3. Activity Shelter Management : Melakukan pnembahan, modifikasi dan menghapus data shelter.

4. Activity Route Management : Tambah dan modifikasi data route

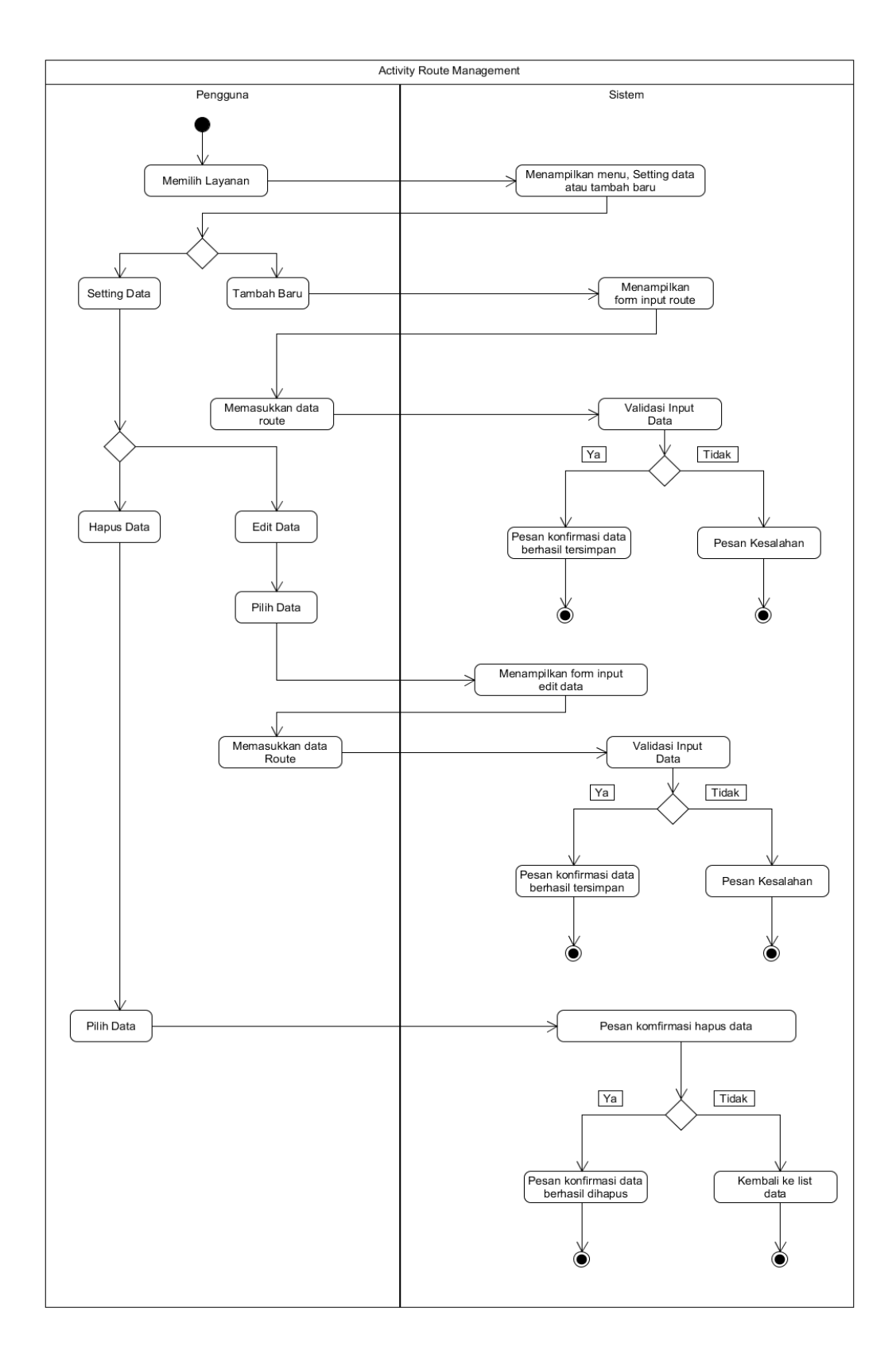

Gambar III-15 Activity Diagram Route Management

5. Activity Driver Management : Tambah dan modifikasi driver

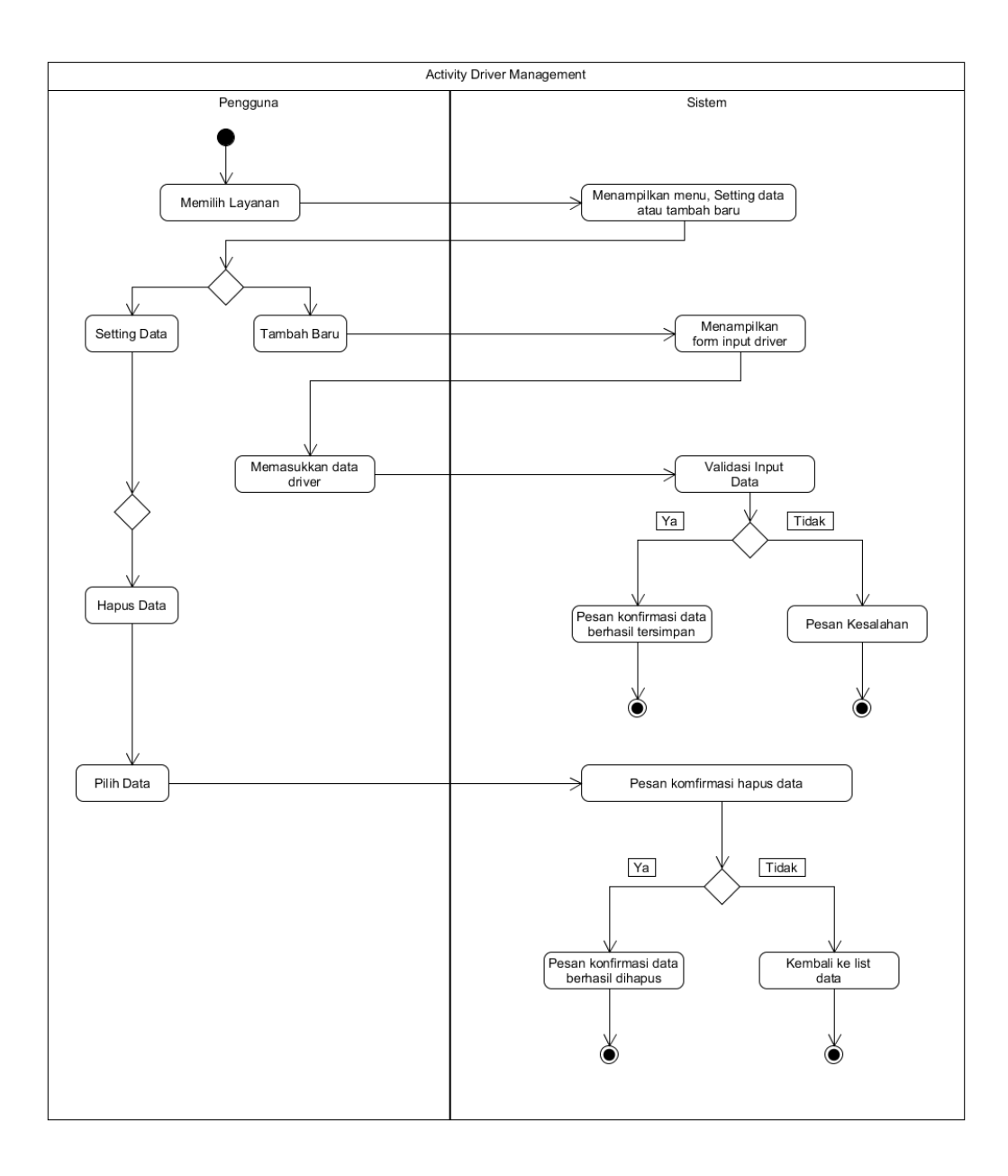

Gambar III-16 Activity Diagram Driver Management

6. Activity Bus Management : Tambah dan modifikasi data bus

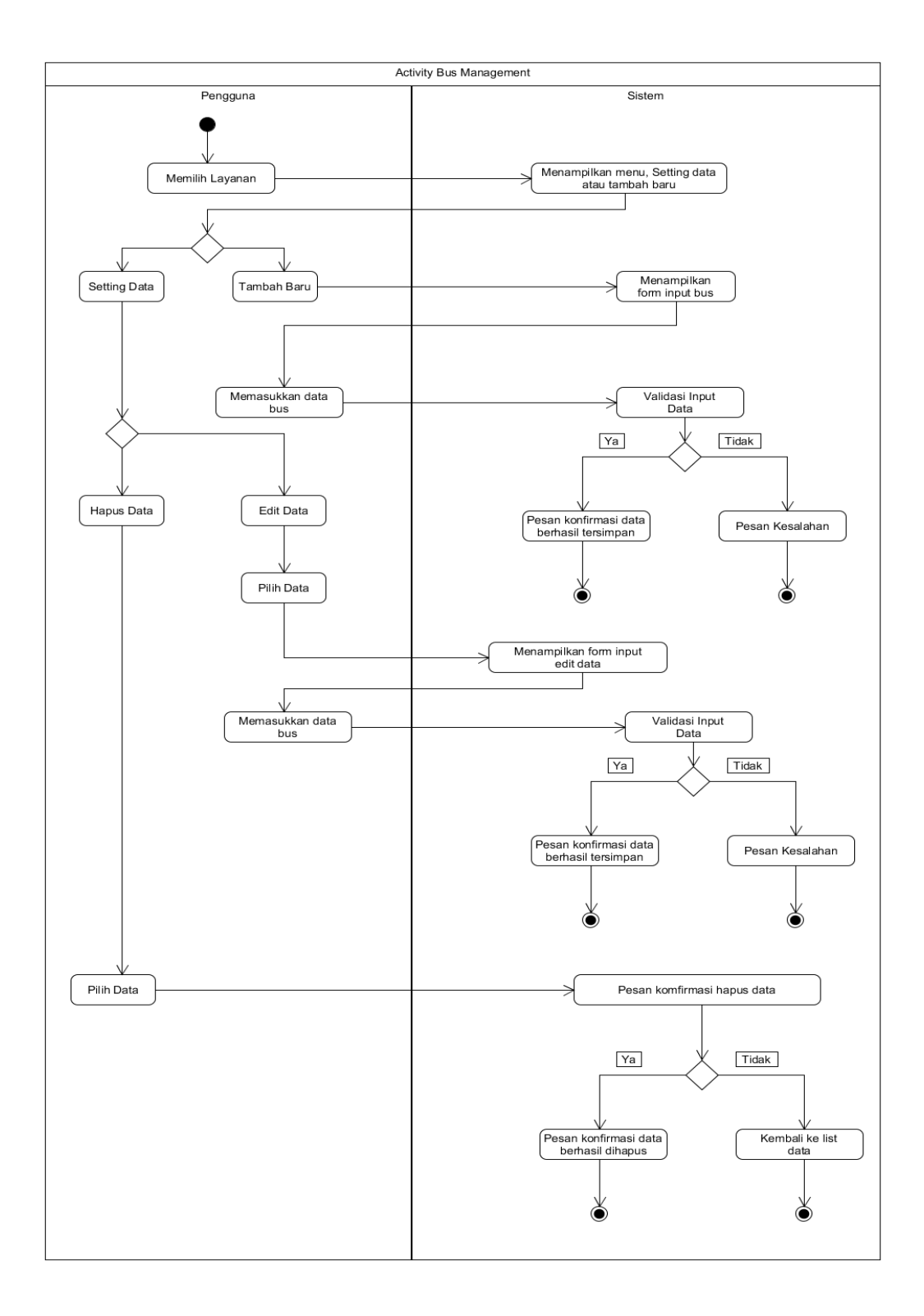

Gambar III-17 Activity Diagram Bus Management

7. Activity Tarif Management : Tambah dan modifikasi data tarif

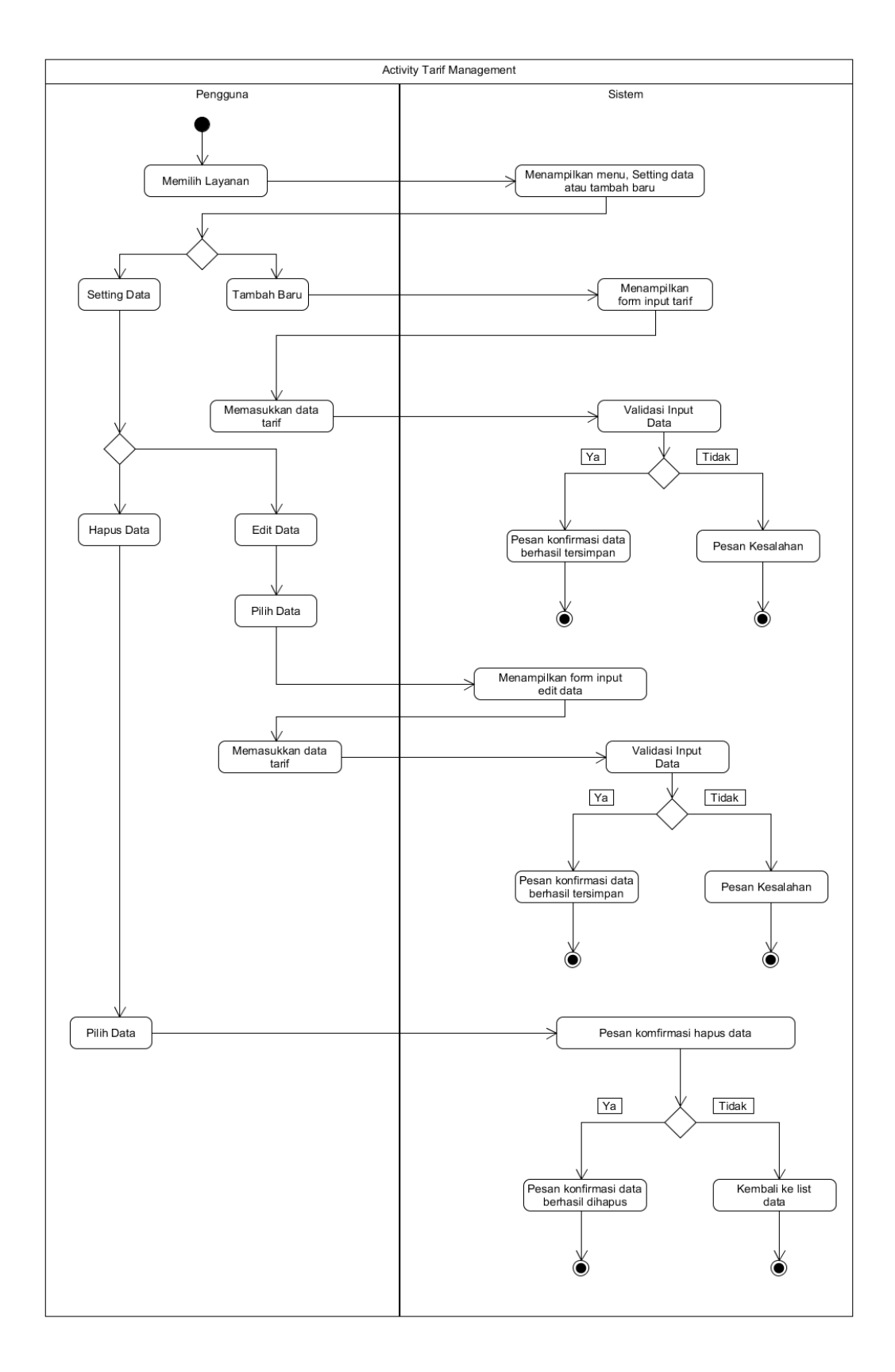

Gambar III-18 Activity Diagram Tarif Management

8. Activity News Management : Tambah dan modifikasi data berita

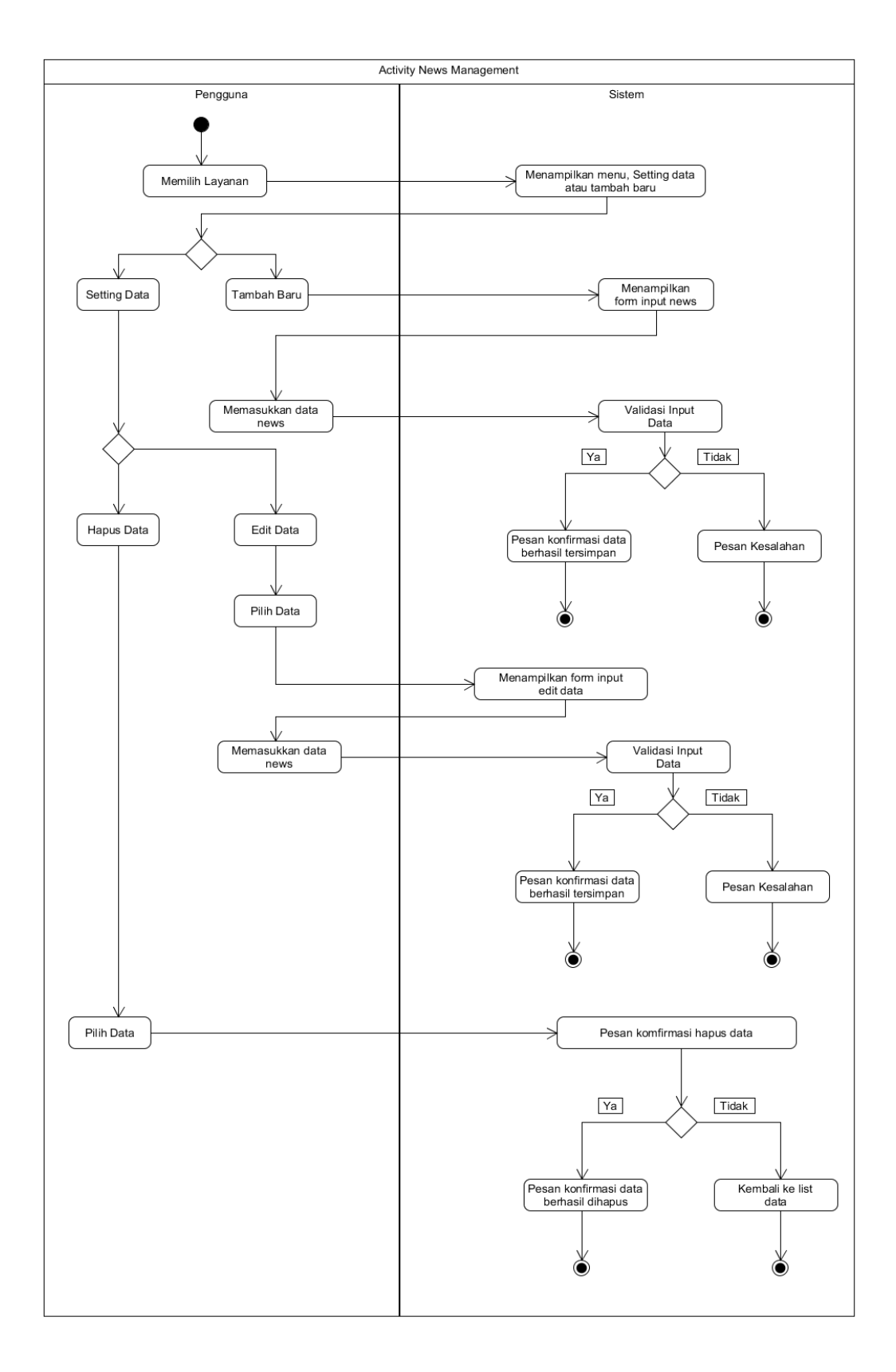

Gambar III-19 Activity Diagram News Management

9. Activity Download Report : Melakukan unduh report setiap kategori data

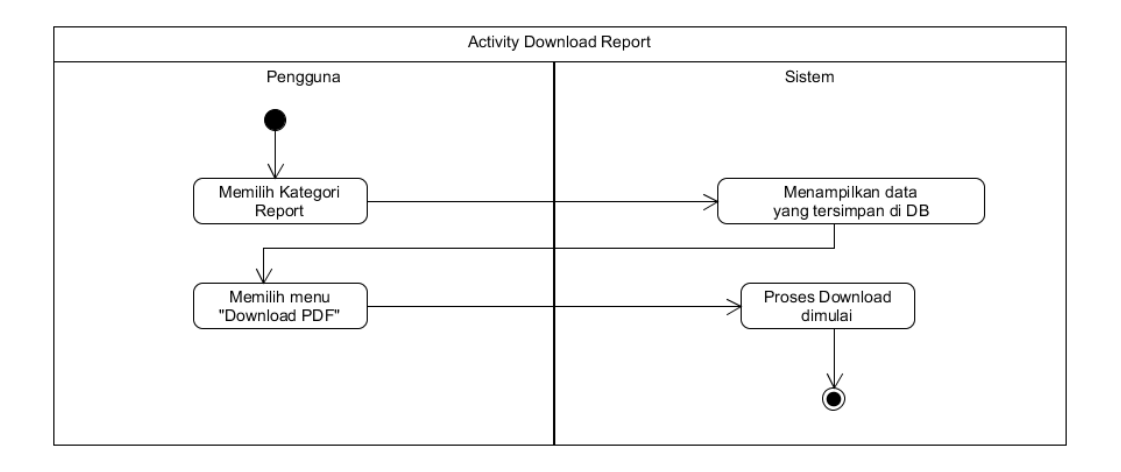

Gambar III-20 Activity Diagram Download Report

10. Activity Ticket Reservation

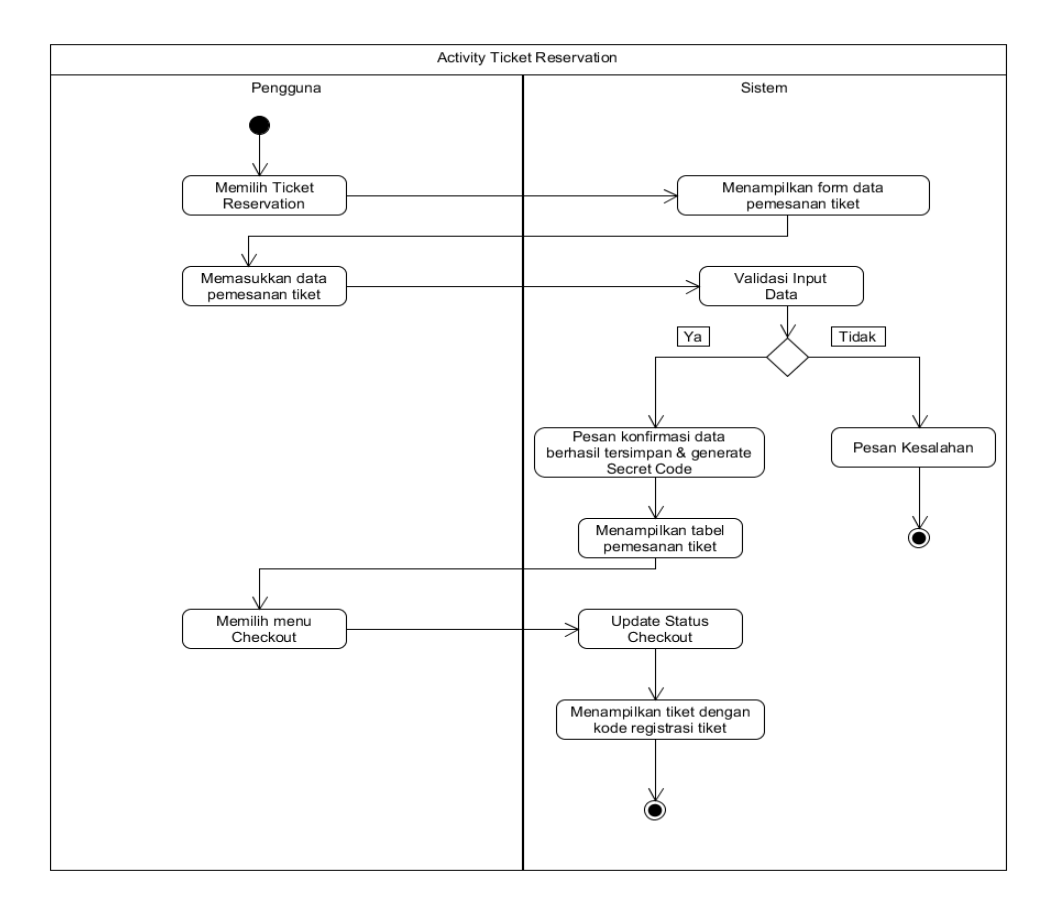

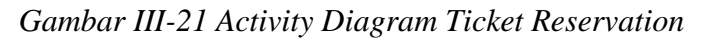

### 11. Activity Topup Request

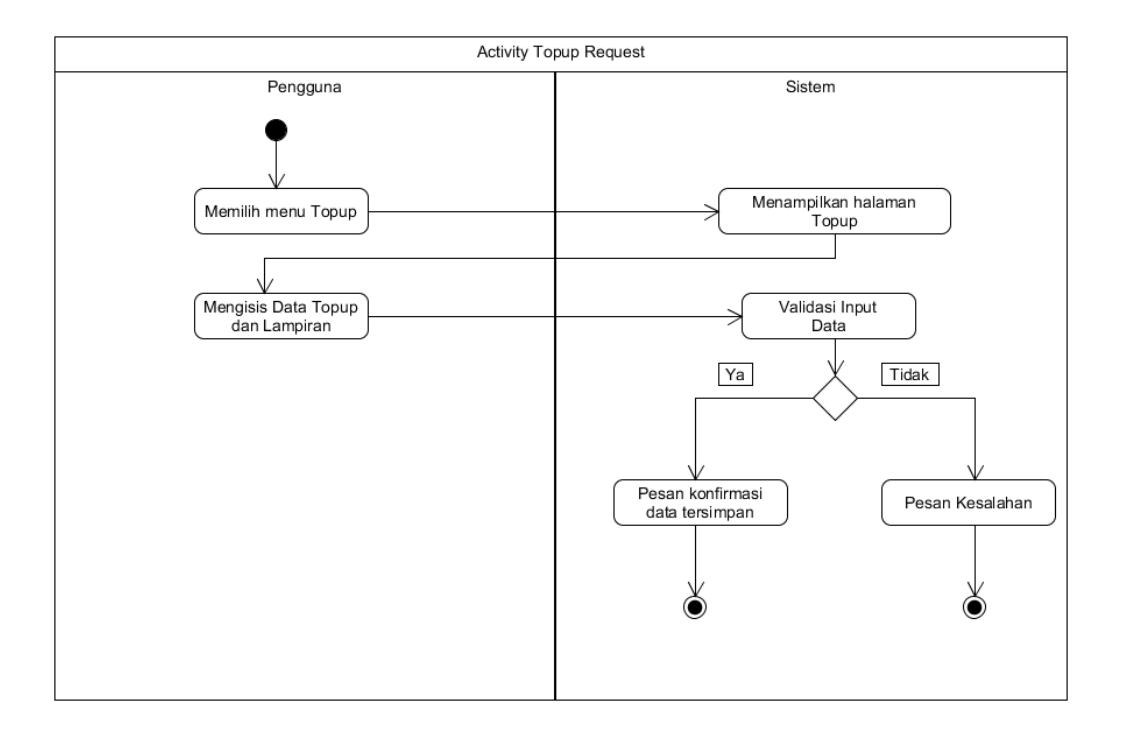

Gambar III-22 Activity Diagram Topup Request

### 3.4.2.3 Class Diagram

*Class Diagram* merupakan salah satu model dari UML yang digunakan untuk menggambarkan *class* atau *blueprint* objek pada sebuah sistem perangkat lunak berorientasi objek. Selain itu, pada *class diagram* digambarkan juga interaksi antar *class* dalam sebuah konstruksi piranti lunak seperti hubungan asosiasi, agregasi, komposisi, dan inheritance. Dalam penelitian ini, terdapat beberapa *class* yang menangani setiap fungsional fitur sistem. Antar *class* saling berkaitan, berikut ini model *class diagram* sesuai perancangan sistem :

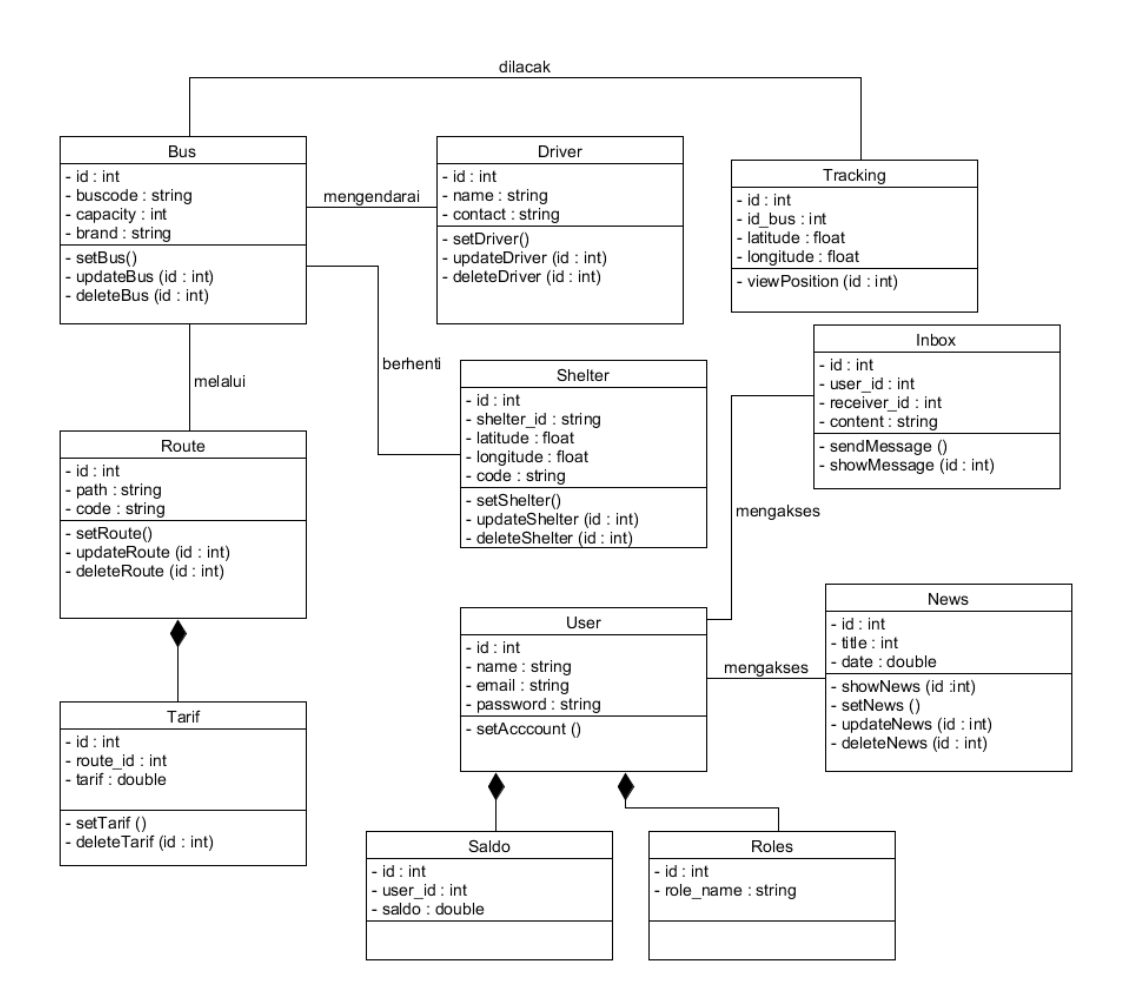

Gambar III-23 Class Diagram

#### **3.4.2.4** Sequence Diagram

Sequence diagram adalah suatu diagram yang menggambarkan interaksi antar obyek dan mengindikasikan komunikasi diantara obyek-obyek tersebut. Diagram ini juga menunjukkan serangkaian pesan yang dipertukarkan oleh objek – objek yang melakukan suatu tugas atau aksi tertentu. Berikut ini diagram sequence dalam model perancangan sistem Bsmart yang digunakan, diantaranya :

 Sequence Login : User memberikan masukkan email dan password, sistem akan melakukan validasi ketersediaan data di tabel users, apabila data tersedia dan benar, maka akan muncul menu-menu, jika salah maka sistem akan memberikan *feedback* pesan peringatan kesalahan login.

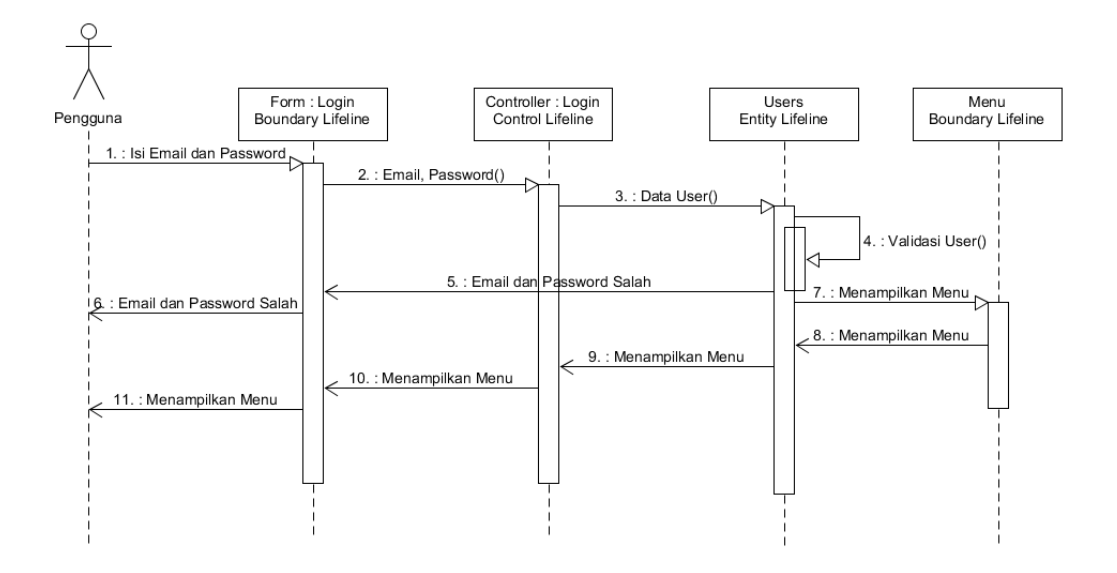

Gambar III-24 Sequence Diagram Login

2. Sequence Register : User baru melakukan registrasi melalui *form* pendaftaran, data akan tersimpan di tabel users.

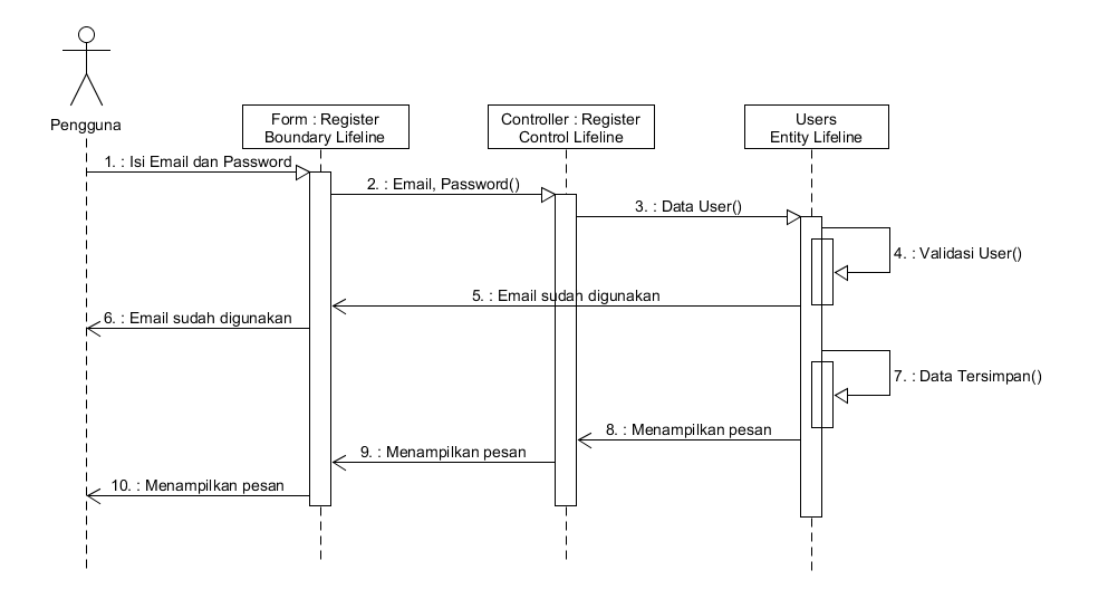

### Gambar III-25 Sequence Diagram Register

3. Sequence Topup Approve : Admin memiliki kewenangan untuk melakukan persetujuan pengajuan saldo topup yang dilakukan user, data akan diambil berdasarkan id user dan id topup.

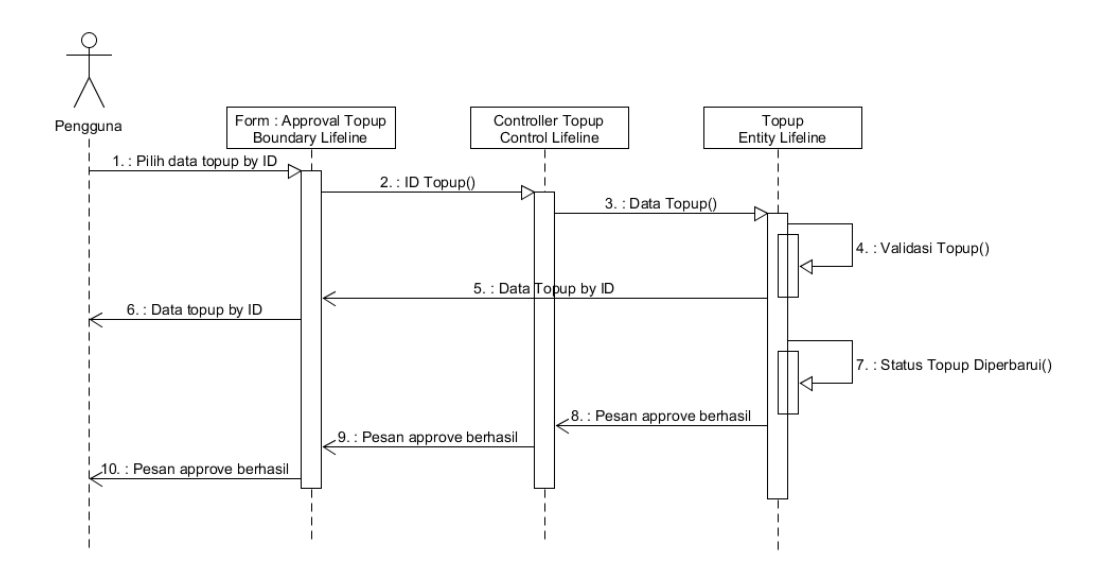

Gambar III-26 Sequence Diagram Approve Topup

4. Sequence Topup Request : User dapat melakukan pengisian saldo topup melalui *form* topup *request*.

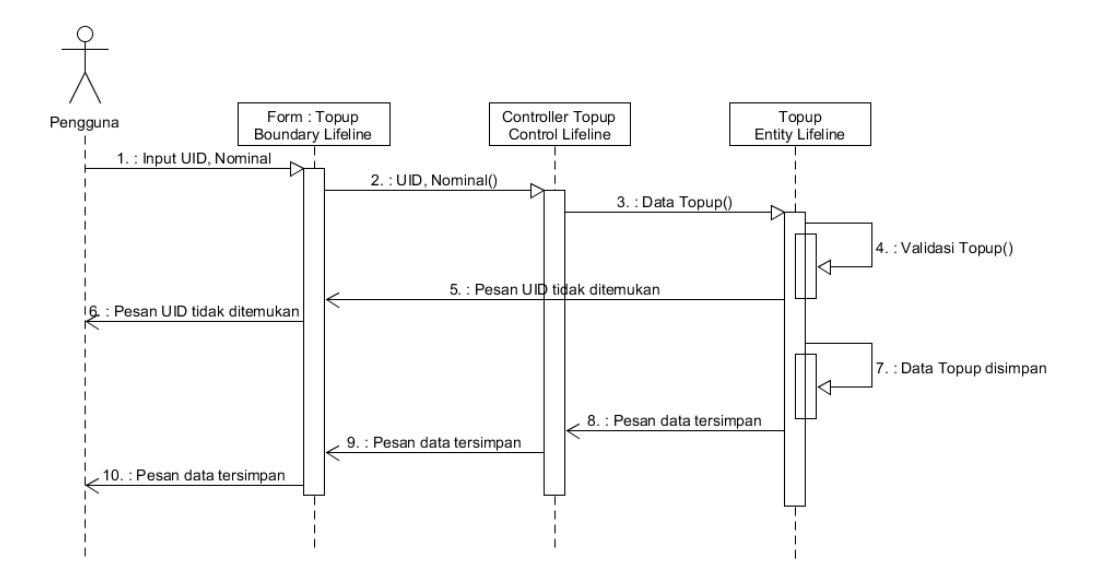

Gambar III-27 Sequence Diagram Topup Request

5. Sequence Shelter Management : Admin dapat melakukan penambahan dan modifikasi data shelter yang tersimpan pada tabel shelter.

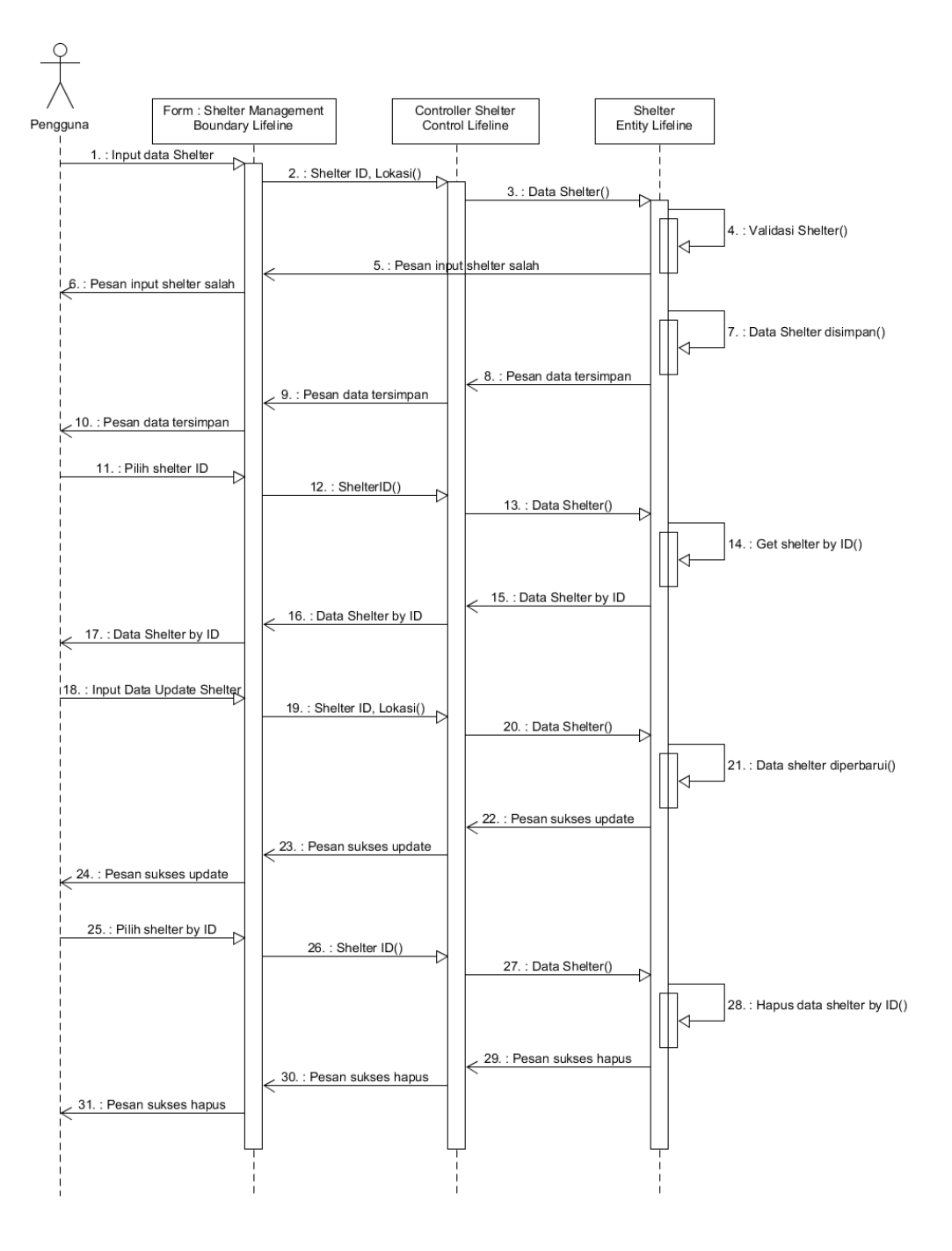

Gambar III-28 Sequence Diagram Shelter Management

6. Sequence Route Management : Admin dapat melakukan penambahan dan modifikasi data route.

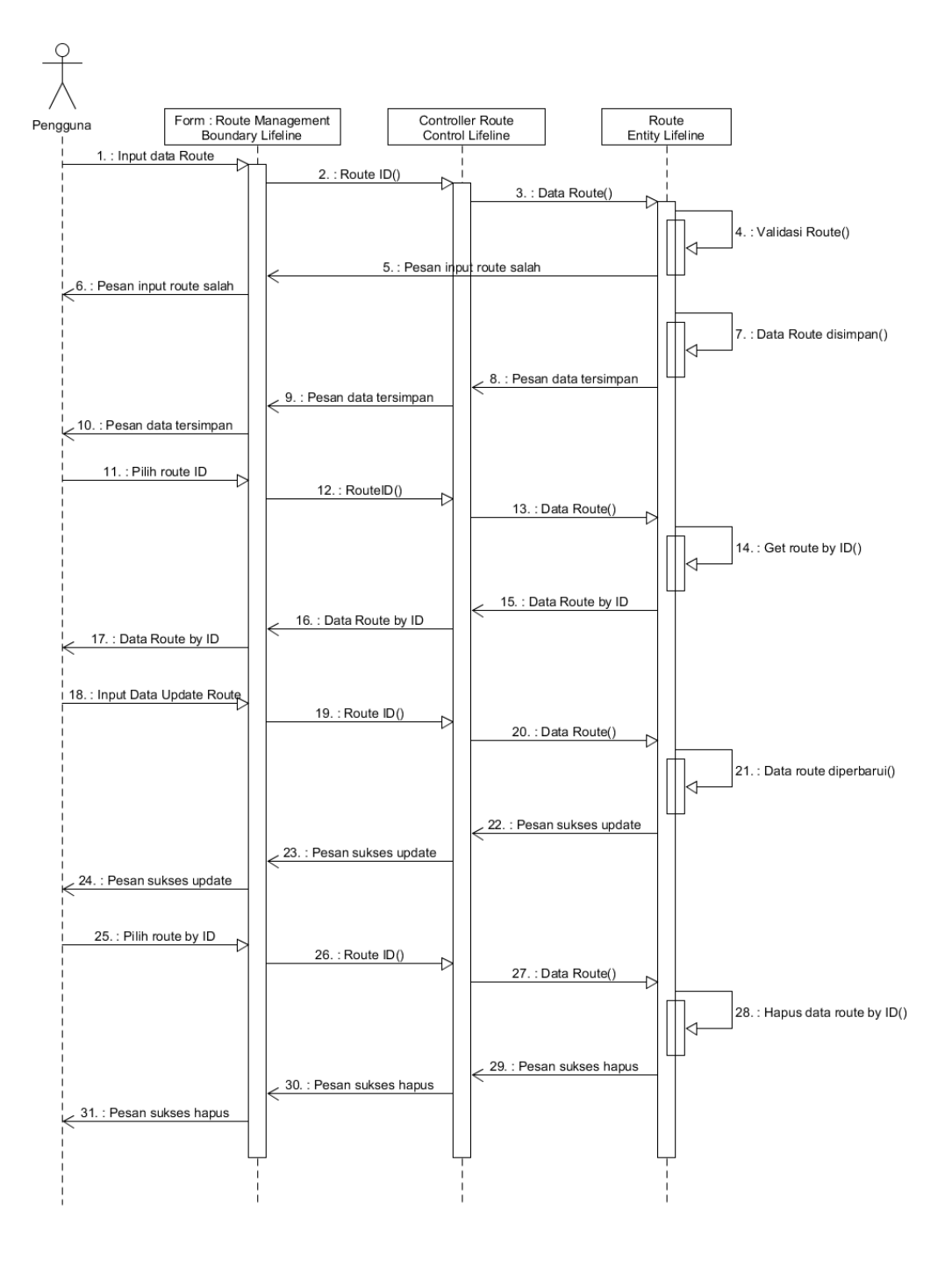

Gambar III-29 Sequence Diagram Route Management

7. Sequence Driver Management : Admin dapat melakukan penambahan dan modifikasi data driver yang tersimpan pada tabel driver.

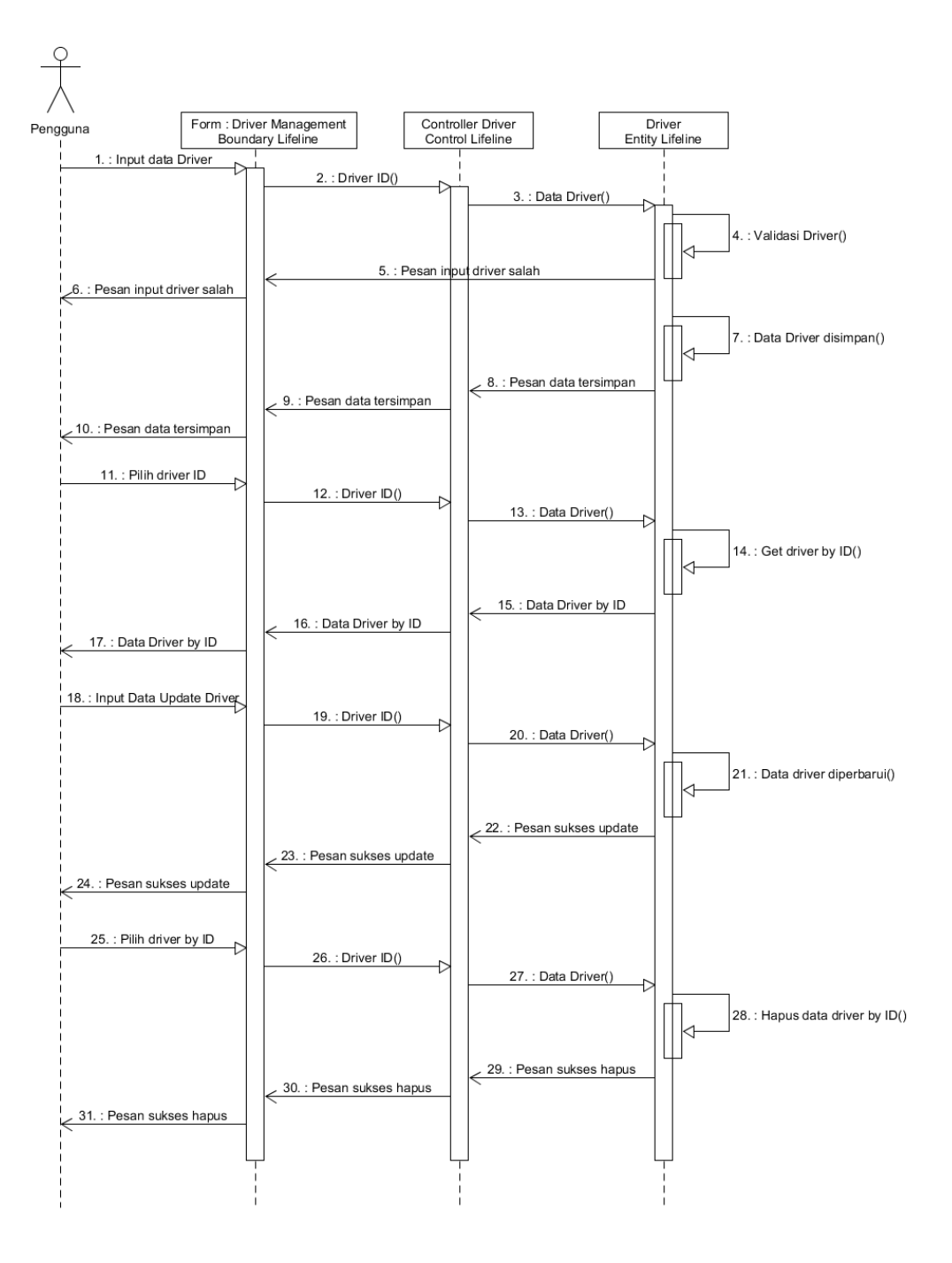

Gambar III-30 Sequence Diagram Driver Management

8. Sequence Bus Management : Admin dapat melakukan penambahan dan modifikasi data bus yang tersimpan di tabel bus.

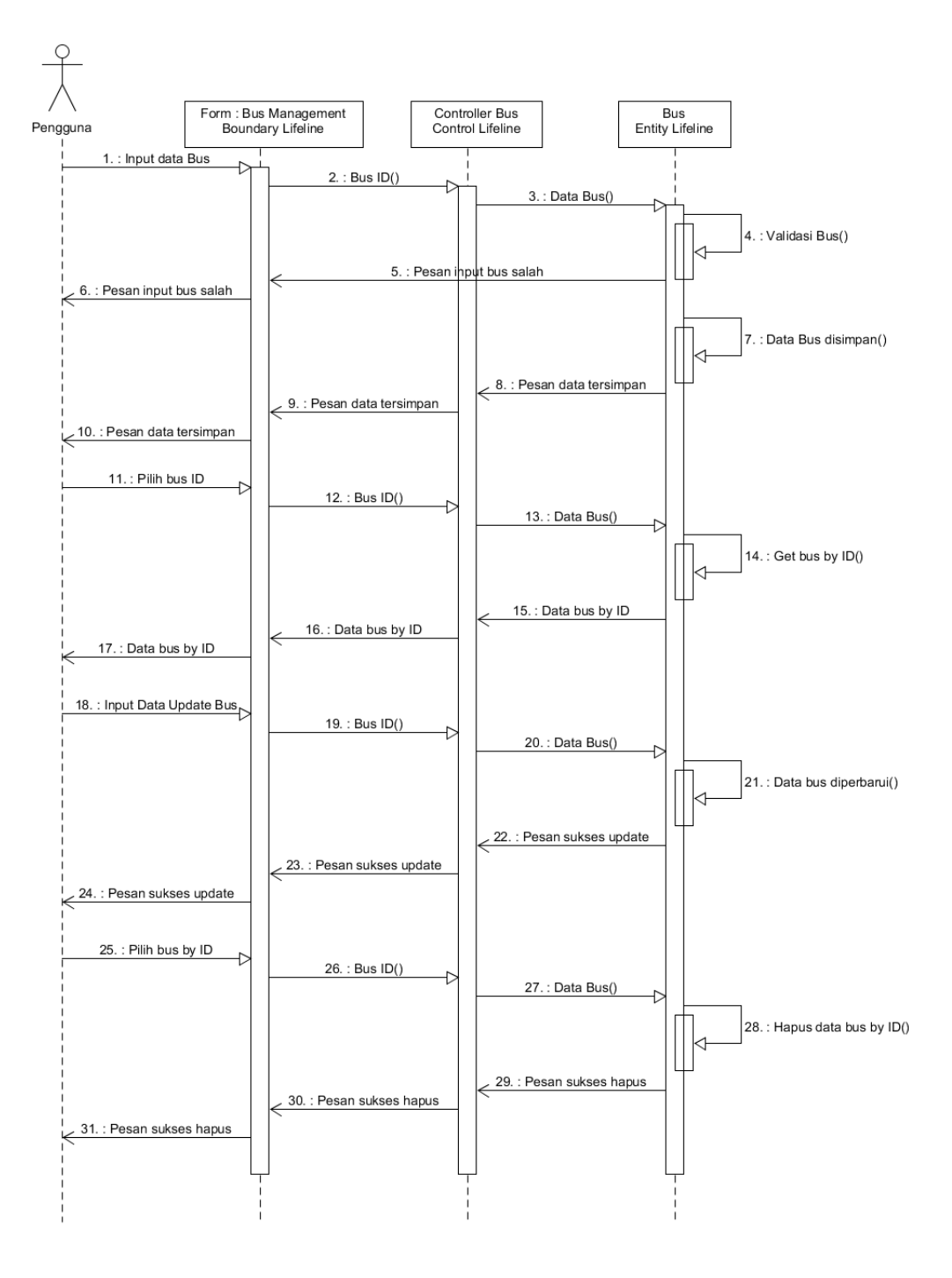

Gambar III-31 Sequence Diagram Bus Management

9. Sequence News Management : Admin dapat melakukan penambahan dan modifikasi data berita yang tersimpan di tabel news.

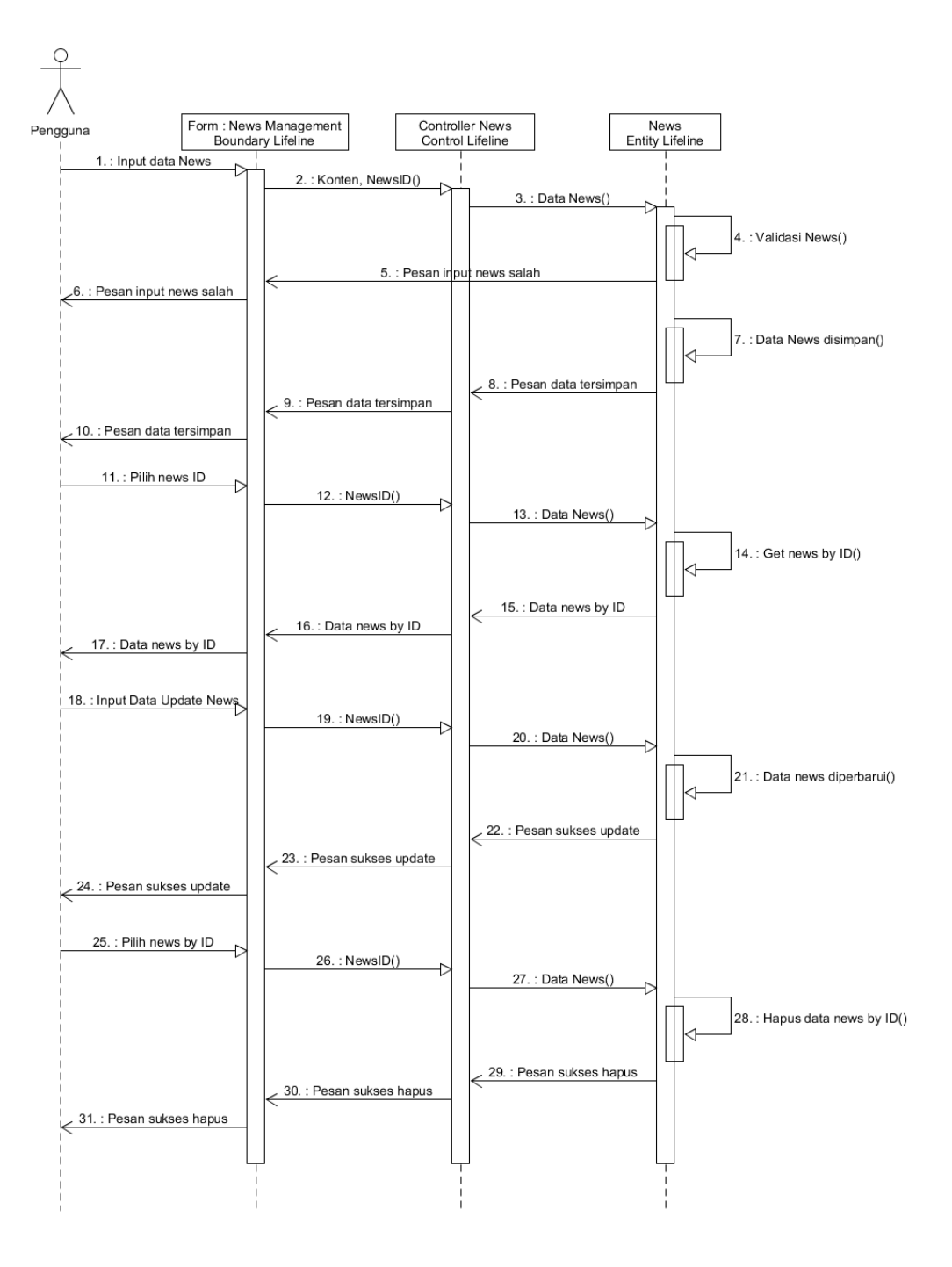

Gambar III-32 Sequence Diagram News Management
10. Sequence Tarif Management : Admin dapat melakukan penambahan dan modifikasi data tarif yang tersimpan pada tabel tarif.

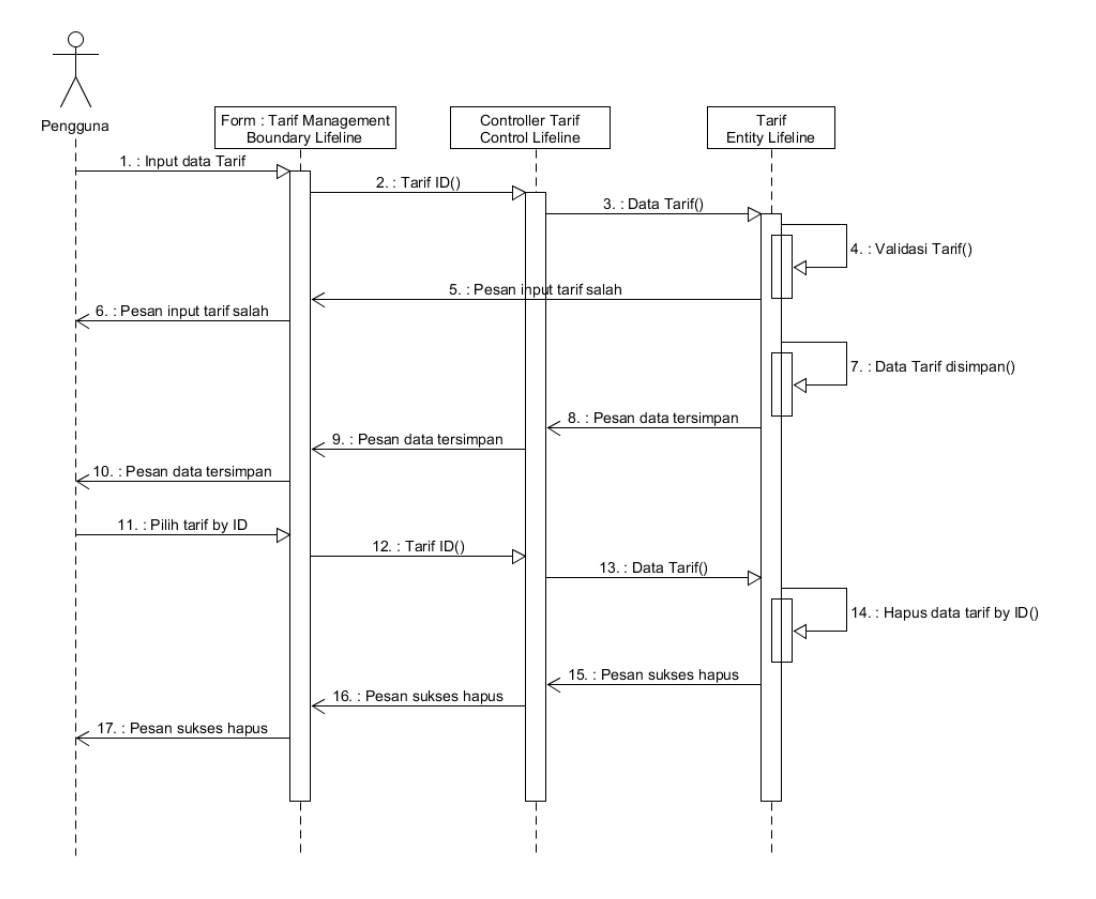

Gambar III-33 Sequence Diagram Tarif Management

11. Sequence Download Report : Admin dapat mengunduh data sebagai *report* pada setiap kategori data.

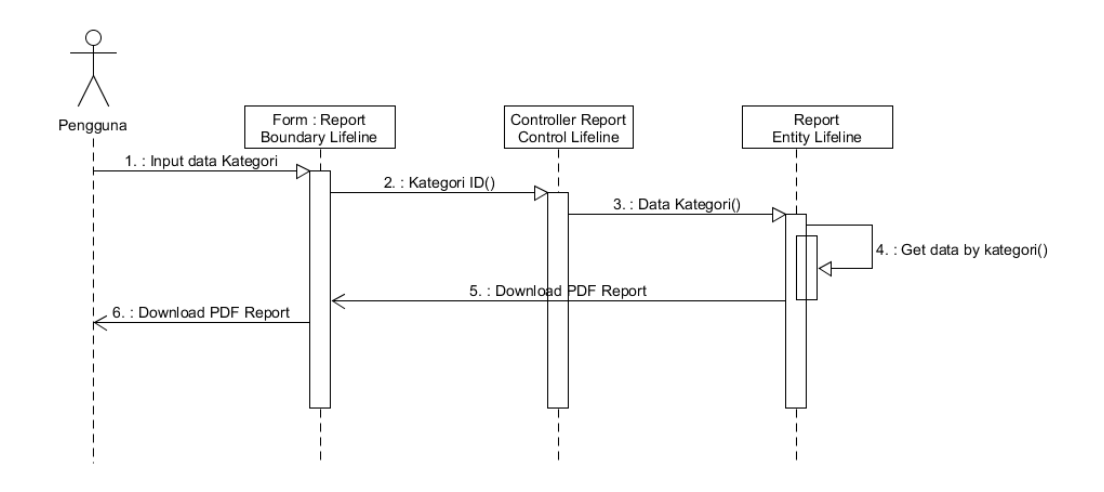

Gambar III-34 Sequence Diagram Download Report

#### 3.4.3 Perancangan Basis Data

Dalam perancangan sisitem pada penelitian ini, dibutuhkan sebuah basis data yang digunakan untuk menyimpan data. Basis data terdiri dari beberapa tabel, tabel merupakan kumpulan dari *field* dan *record*. *Field* merupakan kumpulan dari karakter yang membentuk satu arti, sedangkan *record* merupakan kumpulan *field* yang dilengkapi dengan struktur dan tipe data, biasanya dihitung dalam satuan baris (*row*).

### **3.4.3.1 Entity Relational Diagram (ERD)**

Apabila digambarkan dalam bentuk *entity relational diagram* (ERD), desain basis data yang dirancang adalah sebagai berikut :

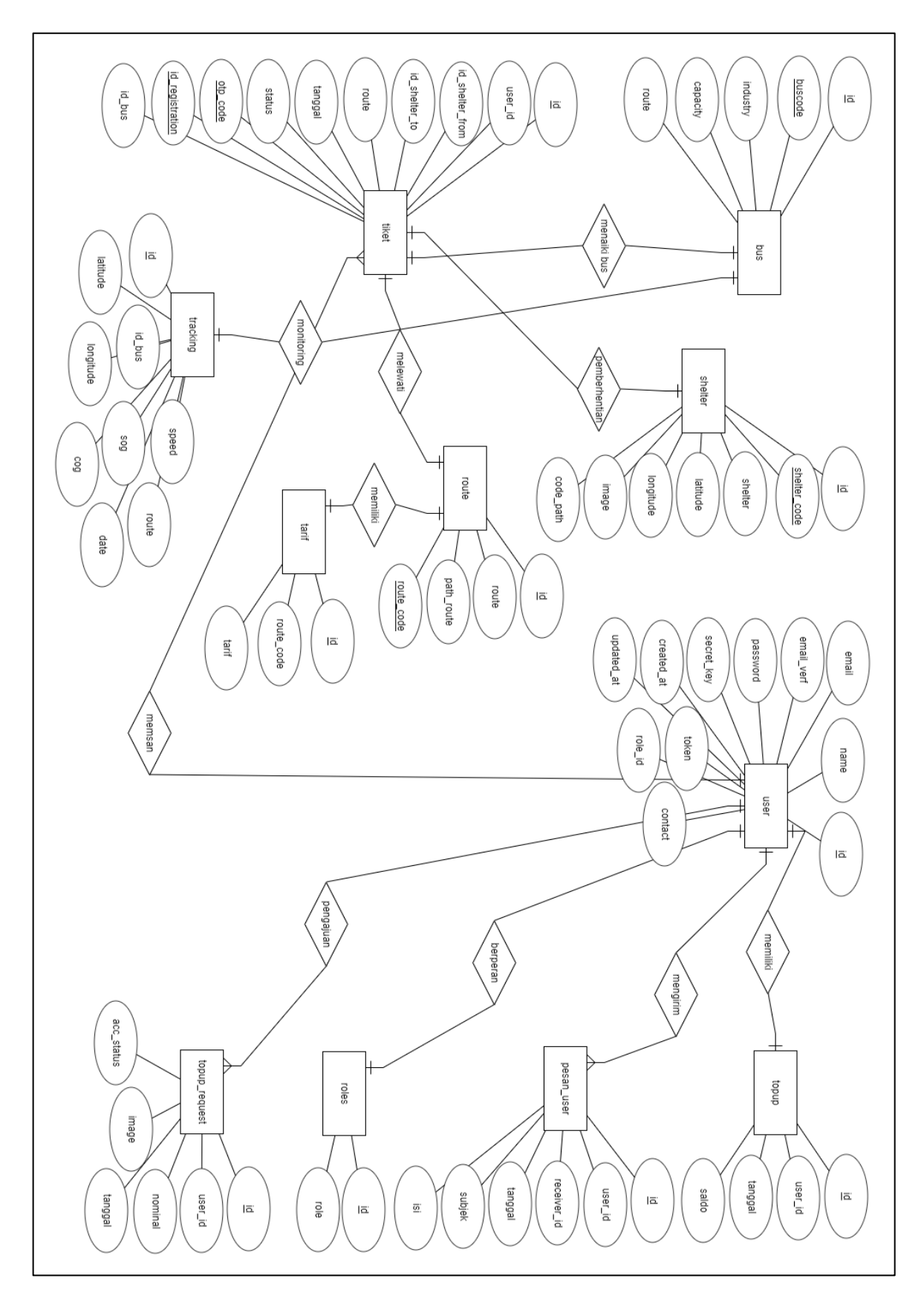

Gambar III-35 ERD

Pada Gambar III-35 dapat terlihat relasi dan derajat kardinalitas setiap entita. Berikut ini penjelasan mengenai diagram ERD diatas :

- 1. Relasi ke-1 : Bus Tiket
  - Tabel utama : Bus
  - Tabel kedua : Tiket
  - Relasi : one to one
  - Atribut penghubung : id\_bus (FK id\_bus di Tiket)
- 2. Relasi ke-2 : Bus Tracking
  - Tabel Utama : Bus
  - Tabel kedua : Tracking
  - Relasi : one to one
  - Atribut penghubung : id\_bus (FK id\_bus di Tracking)
- 3. Relasi ke-3 : Shelter Tiket
  - Tabel utama : Shelter
  - Tabel kedua : Tiket
  - Relasi : one to one
  - Atribut penghubung : id\_shelter\_from, id\_shelter\_to (FK id\_shelter\_from, id\_shelter\_to di Tiket)
- 4. Relasi ke-4 : Route Tiket
  - Tabel utama : Route
  - Tabel kedua : Tiket
  - Relasi : one to one
  - Atribut penghubung : route (FK route di Tiket)
- 5. Relasi ke-5 : Route Tarif
  - Tabel utama : Route
  - Tabel kedua : Tarif
  - Relasi : one to one
  - Atribut penghubung : route\_code (FK route\_code di Tarif)
- 6. Relasi ke-6 : User Topup
  - Tabel utama : User
  - Tabel kedua : Topup

- Relasi : one to one
- Atribut penghubung : user\_id (FK user\_id di Topup)
- 7. Relasi ke-7 : User Pesan User
  - Tabel utama : User
  - Tabel kedua : Pesan User
  - Relasi : one to one
  - Atribut penghubung : user\_id, receiver\_id (FK user\_id, receiver\_id di Pesan User)
- 8. Relasi ke-8 : Roles User
  - Tabel utama : Roles
  - Tabel kedua : User
  - Relasi : one to one
  - Atribut penghubung : role\_id (FK role\_id di User)
- 9. Relasi ke-9 : User Topup Request
  - Tabel utama : User
  - Tabel kedua : Topup Request
  - Relasi : one to one
  - Atribur penghubung : user\_id (FK user\_id di Topup Request)
- 10. Relasi ke-10 : User Tiket
  - Tabel utama : User
  - Tabel kedua : Tiket
  - Relasi : one to many
  - Atribut penghubung : user\_id (FK user\_id di Tiket)

### 3.4.3.2 Struktur Tabel

Basis data yang dirancang dalam penelitian ini terdiri dari lima belas tabel. Tabel-tabel tersebut memiliki struktur sebagai berikut :

> Tabel bus berisi data spesifikasi bus yang dimiliki oleh dinas Damri Kota Bandung

| No | Name     | Туре        | Collation | Attributes | Null | Default | Extra |
|----|----------|-------------|-----------|------------|------|---------|-------|
| 1. | Id       | bigint(20)  |           | unsigned   | No   | None    | AI,PK |
| 2. | bus_code | varchar(30) | latin1    |            | No   | None    |       |
| 3. | Capacity | int(3)      |           |            | No   | None    |       |
| 4. | Industry | varchar(50) | latin1    |            | No   | None    |       |
| 5. | Route    | varchar(30) | latin1    |            | No   | None    |       |

Tabel III-35 Struktur Tabel Bus

## 2. Tabel driver berisi data diri para pengemudi bus

| No | Name        | Туре        | Collation | Attributes | Null | Default | Extra |
|----|-------------|-------------|-----------|------------|------|---------|-------|
| 1. | Id (PK)     | bigint(20)  |           | unsigned   | No   | None    | AI,PK |
| 2. | driver_id   | varchar(30) | latin1    |            | No   | None    |       |
| 3. | Nama        | int(3)      |           |            | No   | None    |       |
| 4. | Kontak      | varchar(50) | latin1    |            | No   | None    |       |
| 5. | img_profile | varchar(30) | latin1    |            | No   | None    |       |
| 6. | exp_grade   | int(50)     |           |            | No   | None    |       |

### Tabel III-36 Struktur Tabel Driver

3. Tabel log perjalanan berisi data pemesanan tiket *online* yang memiliki relasi dengan tabel users dan shelter

### Tabel III-37 Struktur Tabel Log Perjalanan

| No | Name        | Туре        | Collation | Attributes | Null | Default | Extra |
|----|-------------|-------------|-----------|------------|------|---------|-------|
| 1. | Id (PK)     | int(11)     |           | unsigned   | No   | None    | AI,PK |
| 2. | user_id     | bigint(20)  |           |            | No   | None    | FK    |
| 3. | id_shl_from | int(10)     |           |            | No   | None    | FK    |
| 4. | id_shl_to   | int(10)     |           |            | No   | None    | FK    |
| 5. | code_route  | varchar(50) | latin1    |            | No   | None    |       |
| 6. | Tanggal     | Date        |           |            | No   | None    |       |

| No  | Name     | Туре        | Collation | Attributes | Null | Default | Extra |
|-----|----------|-------------|-----------|------------|------|---------|-------|
| 7.  | Status   | varchar(50) | latin1    |            | No   | 0       |       |
| 8.  | otp_code | varchar(50) | latin1    |            | No   | 0       |       |
| 9.  | id_reg   | varchar(50) | latin1    |            | No   | 0       |       |
| 10. | id_bus   | int(10)     |           |            | No   | None    | FK    |

4. Tabel migration berisi riwayat migrasi atau perubahan database yang telah dilakukan oleh administrator.

Tabel III-38 Struktur Tabel Migrations

| No | Name      | Туре         | Collation | Attributes | Null | Default | Extra |
|----|-----------|--------------|-----------|------------|------|---------|-------|
| 1. | Id (PK)   | int(11)      |           | unsigned   | No   | None    | AI,PK |
| 2. | Migration | varchar(255) | latin1    |            | No   | None    |       |
| 3. | Batch     | int(11)      |           |            | No   | None    |       |

5. Tabel news berisi data berita-berita yang dapat diakses oleh pengguna

| No | Name      | Туре         | Collation | Attributes | Null | Default | Extra |
|----|-----------|--------------|-----------|------------|------|---------|-------|
| 1. | Id (PK)   | bigint(20)   |           | unsigned   | No   | None    | AI,PK |
| 2. | judul_brt | varchar(300) | latin1    |            | No   | None    |       |
| 3. | Tanggal   | Date         |           |            | No   | None    |       |
| 4. | jenis_brt | varchar(300) | latin1    |            | No   | None    |       |
| 5. | Konten    | Longtext     | latin1    |            | No   | None    |       |
| 6. | Img       | varchar(100) | latin1    |            | No   | None    |       |

6. Tabel notifikasi berisi berbagaimacam kategori pemberitahuan bagi pengguna sistem Bsmart.

Tabel III-40 Struktur Tabel Notifikasi

| No | Name    | Туре         | Collation | Attributes | Null | Default | Extra |
|----|---------|--------------|-----------|------------|------|---------|-------|
| 1. | Id (PK) | int(11)      |           | unsigned   | No   | None    | AI,PK |
| 2. | Tanggal | Date         |           |            | No   | None    |       |
| 3. | Jenis   | varchar(100) | latin1    |            | No   | None    |       |
| 4. | Isi     | mediumtext   | latin1    |            | No   | None    |       |

7. Tabel pesan berisi histori pengiriman pesan antara pengguna dengan administrator

Tabel III-41 Struktur Tabel Pesan User

| No | Name        | Туре        | Collation | Attributes | Null | Default | Extra |
|----|-------------|-------------|-----------|------------|------|---------|-------|
| 1. | Id (PK)     | int(11)     |           | unsigned   | No   | None    | AI,PK |
| 2. | user_id     | bigint(20)  |           |            | No   | None    | FK    |
| 3. | receiver_id | bigint(20)  |           |            | No   | None    | FK    |
| 4. | Tanggal     | Date        |           |            | No   | None    |       |
| 5. | Subjek      | varchar(50) | latin1    |            | No   | 0       |       |
| 6. | Isi         | longtext    | latin1    |            | No   | 0       |       |

8. Tabel roles berisi data hak akses yang terdapat pada sistem BSmart

Tabel III-42 Struktur Tabel Roles

| No | Name      | Туре         | Collation | Attributes | Null | Default | Extra |
|----|-----------|--------------|-----------|------------|------|---------|-------|
| 1. | Id (PK)   | int(11)      |           | unsigned   | No   | None    | AI,PK |
| 2. | role_name | varchar(100) | latin1    |            | No   | None    |       |

9. Tabel route berisi data rute operasional bus Damri

| No | Name    | Туре    | Collation | Attributes | Null | Default | Extra |
|----|---------|---------|-----------|------------|------|---------|-------|
| 1. | Id (PK) | int(11) |           | unsigned   | No   | None    | AI,PK |

| 2. | Route      | varchar(150) | latin1 | No | None |  |
|----|------------|--------------|--------|----|------|--|
| 3. | path_route | mediumtext   | latin1 | No | None |  |
| 4. | route_code | varchar(50)  | latin1 | No | None |  |

10. Tabel saldo berisi data saldo pengguna yang digunakan untuk pemesanan tiket *online*, berelasi dengan tabel users

| Tabel III-44 Struktur | Tabel Saldo |
|-----------------------|-------------|
|-----------------------|-------------|

| No | Name    | Туре       | Collation | Attributes | Null | Default | Extra |
|----|---------|------------|-----------|------------|------|---------|-------|
| 1. | id (PK) | int(11)    |           | Unsigned   | No   | None    | AI,PK |
| 2. | user_id | bigint(20) |           |            | No   | None    | FK    |
| 3. | Tanggal | Date       |           |            | No   | None    |       |
| 4. | Saldo   | int(200)   |           |            | No   | None    |       |

### 11. Tabel shelter berisi data dan lokasi shelter

| Tabel III-45 | Struktur | Tabel | Shelter |
|--------------|----------|-------|---------|
|--------------|----------|-------|---------|

| No | Name       | Туре         | Collation | Attributes | Null | Default | Extra |
|----|------------|--------------|-----------|------------|------|---------|-------|
| 1. | id (PK)    | int(11)      |           | Unsigned   | No   | None    | AI,PK |
| 2. | shelter_id | varchar(10)  | latin1    |            | No   | None    |       |
| 3. | Shelter    | varchar(200) | latin1    |            | No   | None    |       |
| 4. | Latitude   | float(10,6)  |           |            | No   | Name    |       |
| 5. | Longitude  | float(10,6)  |           |            | No   | Name    |       |
| 6. | Img        | varchar(200) | latin1    |            | No   | None    |       |
| 7. | Code       | varchar(200) | latin1    |            | No   | None    |       |

12. Tabel tarif berisi data nominal tarif setiap rute perjalanan bus Damri

Tabel III-46 Struktur Tabel Tarif

| No | Name       | Туре       | Collation | Attributes | Null | Default | Extra |
|----|------------|------------|-----------|------------|------|---------|-------|
| 1. | Id (PK)    | int(11)    |           | unsigned   | No   | None    | РК    |
| 2. | route_code | bigint(20) |           |            | No   | None    | FK    |
| 3. | Tarif      | int(10)    |           |            | No   | None    |       |

 Tabel topup berisi data pengajuan penambahan saldo yang dilakukan oleh pengguna, dan menunggu verifikasi administrator. Memiliki relasi dengan tabel users.

Tabel III-47 Struktur Tabel Topup

| No | Name       | Туре         | Collation | Attributes | Null | Default | Extra |
|----|------------|--------------|-----------|------------|------|---------|-------|
| 1. | id (PK)    | int(11)      |           | Unsigned   | No   | None    | AI,PK |
| 2. | user_id    | bigint(20)   |           |            | No   | None    | FK    |
| 3. | Tanggal    | Date         |           |            | No   | None    |       |
| 4. | Nominal    | int(200)     |           |            | No   | None    |       |
| 5. | Img        | varchar(200) | latin1    |            | No   | None    |       |
| 6. | acc_status | varchar(10)  | latin1    |            | No   | None    |       |

14. Tabel tracking berisi data hasil monitoring posisi bus. Berelasi dengan tabel bus.

| No | Name      | Туре         | Collation | Attributes | Null | Default | Extra |
|----|-----------|--------------|-----------|------------|------|---------|-------|
| 1. | id (PK)   | int(11)      |           | Unsigned   | No   | None    | AI,PK |
| 2. | id_bus    | bigint(20)   |           |            | No   | None    | FK    |
| 3. | Latitude  | float(10,6)  |           |            | No   | Name    |       |
| 4. | Longitude | float(10,6)  |           |            | No   | Name    |       |
| 5. | Speed     | double(8,2)  |           |            | No   | None    |       |
| 6. | Sog       | double(8,2)  |           |            | No   | None    |       |
| 7. | Cog       | double(8,2)  |           |            | No   | None    |       |
| 8. | Route     | varchar(100) | latin1    |            | No   | None    |       |

| Tabel III-48 Struktur | Tabel Tracking | g |
|-----------------------|----------------|---|
|-----------------------|----------------|---|

| No | Name | Туре | Collation | Attributes | Null | Default | Extra |
|----|------|------|-----------|------------|------|---------|-------|
| 9. | Date | Date |           |            | No   | None    |       |

15. Tabel users berisi data diri user yang digunakan untuk melakukan pemesanan tiket / login.

| No  | Name       | Туре         | Collation | Attributes | Null | Default | Extra |
|-----|------------|--------------|-----------|------------|------|---------|-------|
| 1.  | id (PK)    | int(11)      |           | Unsigned   | No   | None    | AI,PK |
| 2.  | Name       | varchar(255) | utf8mb4   |            | No   | None    |       |
| 3.  | Email      | varchar(255) | utf8mb4   |            | No   | None    |       |
| 4.  | email_verf | timestamp    |           |            | Yes  | Null    |       |
| 5.  | Password   | varchar(255) | utf8mb4   |            | No   | None    |       |
| 6.  | secret_key | varchar(255) | utf8mb4   |            | No   | None    |       |
| 7.  | Token      | varchar(255) | utf8mb4   |            | Yes  | Null    |       |
| 8.  | crt_at     | timestamp    |           |            | Yes  | Null    |       |
| 9.  | verf_at    | timestamp    |           |            | Yes  | Null    |       |
| 10  | role_id    | varchar(255) | utf8mb4   |            | No   | None    |       |
| 11. | no_telp    | varchar(255) | utf8mb4   |            | No   | None    |       |

Tabel III-49 Struktur Tabel Users

#### Keterangan :

- AI : Auto Increment
- PK : Primary Key
- FK : Foreign Key

Dalam beberapa tabel, terdapat *foreign key* yang digunakan sebagai *index* relasi terhadap tabel / data lain. Relasi tabel menggambarkan keterkaitan data atau fungsional sistem penyimpanan. Adapun rancangan relasi yang telah dibuat dalam penelitian ini diantaranya dapat dilihat pada gambar dibawah ini :

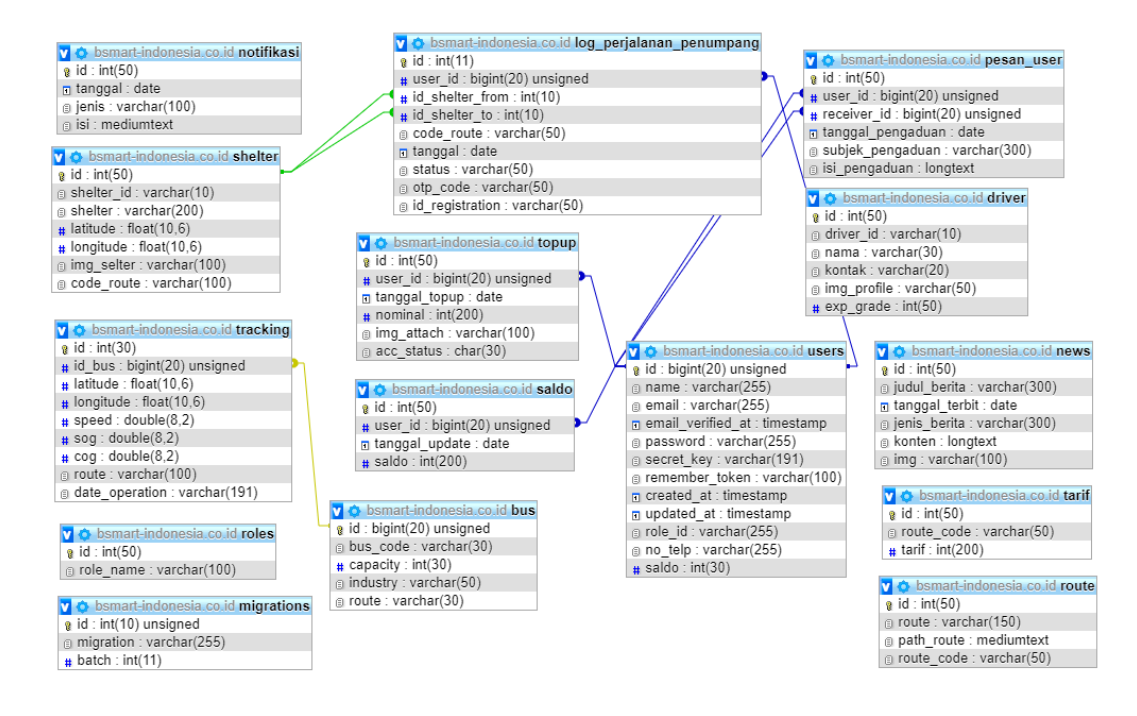

Gambar III-36 Relasi Antar Tabel

### 3.4.4 Perancangan Antarmuka

Penelitian ini memerlukan segmen perangkat lunak yang digunakan sebagai *user interface*. Sistem perangkat lunak terbagi menjadi dua jenis, yaitu *website* dan *mobile apps*. Perancangan antarmuka diperlukan untuk memberikan gambaran *layouting* tampilan, serta kesesuaian tata letak data *view*. Berikut ini beberapa perancanagan *mockup website* dan *mobile* :

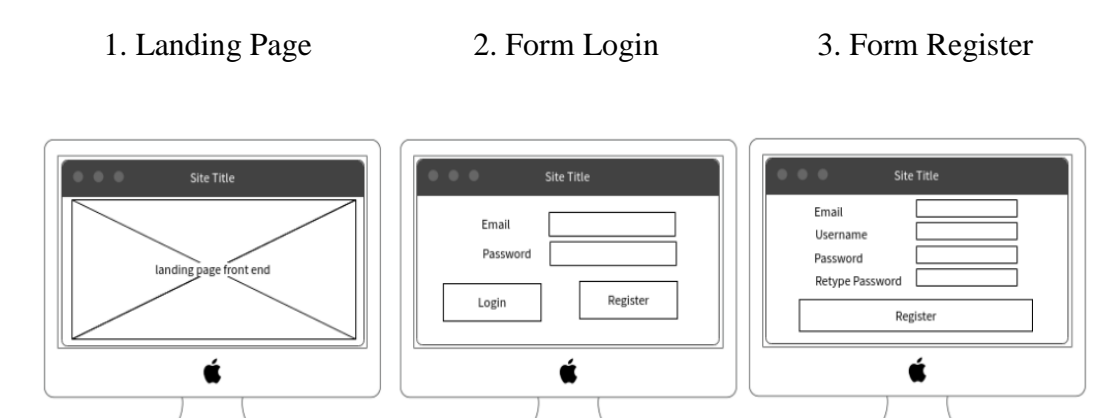

Gambar III-37 Mockup Website 1

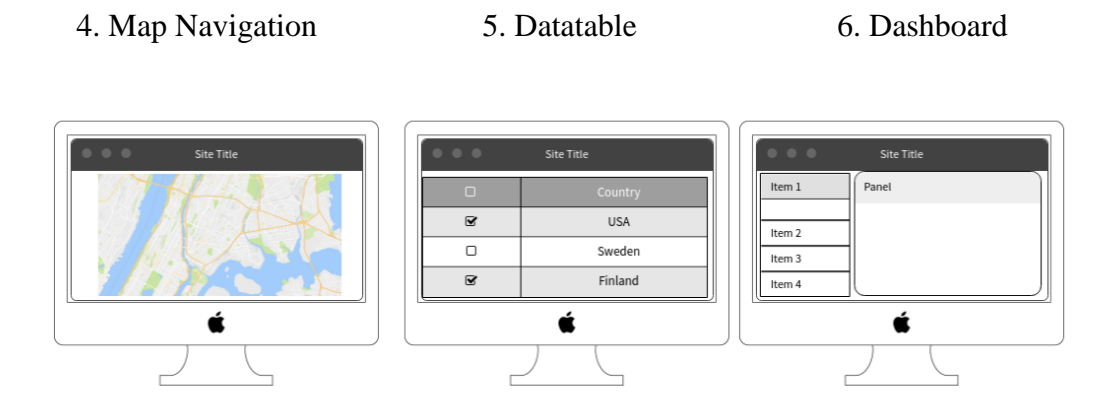

Gambar III-38 Mockup Website 2

Berikut ini tampilan skenario *mockup* perancangan antarmuka aplikasi *mobile* :

- 1. User mengisi email dan password pada halaman login.
- 2. Aplikasi akan melakukan validasi data akun di *server*, akan muncul popup komfirmasi validasi akun.
- 3. Apabila proses login berhasil, maka akn muncul halaman utama aplikasi, berisi menu-menu.
- Halaman report digunakan untuk melaporkan kejadian darurat dengan mekanisme pengambilan gambar, serta dikirim ke admiistrator melalui email.
- 5. Halaman emergency call berisi layanan telpon darurat dalam kondisi tertentu, dapat diakses melalui sambungan telpon atau pesan singkat (SMS).
- 6. Dashboard, menampilkan dashboard website.
- 7. Melihat informasi shelter di kota Bandung
- 8. Logout akun.

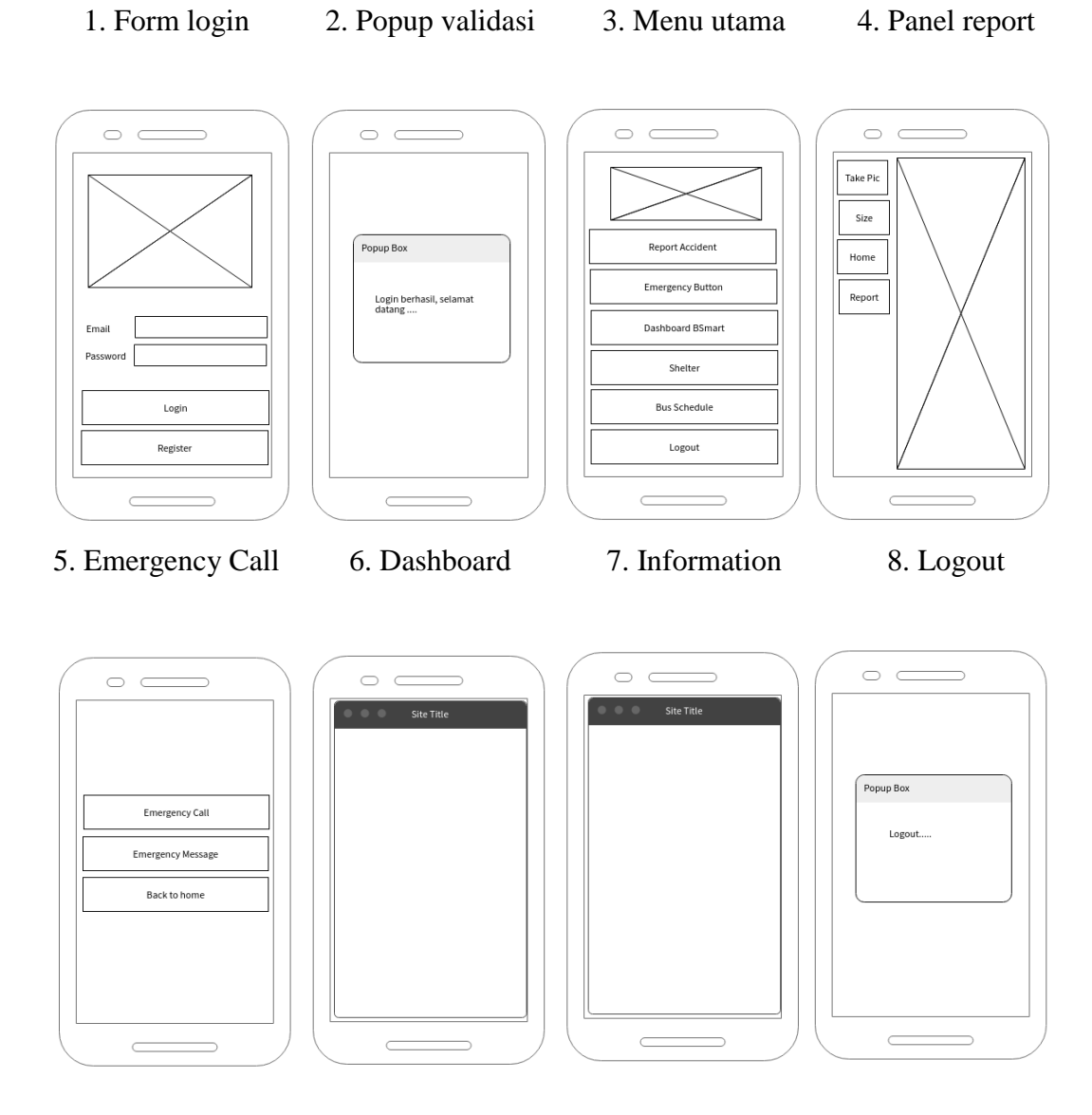

# Gambar III-39 Mockup Mobile App